# 2024

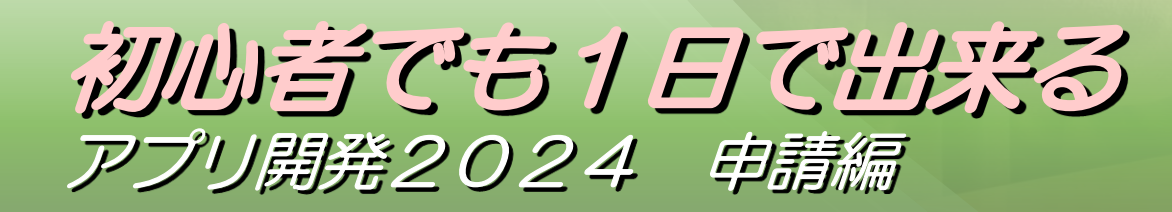

-

■著作権について 本冊子と表記は、著作権法で保護されている著作物です。 本冊子の著作権は、発行者にあります。 本冊子の使用に関しましては、以下の点にご注意ください。

■使用許諾契約書

本契約は、本冊子を入手した個人・法人(以下、甲と称す)と発行者(以下、乙と称す)との間で合意した契約です。 本冊子を甲が受け取り開封することにより、甲はこの契約に同意したことになります。

本契約の目的:

乙が著作権を有する本冊子に含まれる情報を、本契約に基づき甲が非独占的に使用する権利を承諾するものです。

禁止事項:

本冊子に含まれる情報は、著作権法によって保護されています。甲は本冊子から得た情報を、乙の書面による事前許可を得ずして出版・講 演活動および電子メディアによる配信等により一般公開することを禁じます。特に当ファイルを 第三者に渡すことは厳しく禁じます。甲は、 自らの事業、所属する会社および関連組織においてのみ本冊子に含まれる情報を使用できるものとします。

損害賠償: 甲が本契約の禁止事項に違反し、乙に損害が生じた場合、甲は乙に対し、違約金五拾萬円を請求させていただきますのであらかじめご注意 ください。

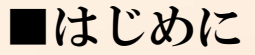

当マニュアルは、全くの初心者やプログラミング未経験の方が実際にアプリ開発を行い、ストアにリリース(公開)させ、世 界中の人がアプリをダウンロードできる状態にする方法を記載した特別マニュアルとなります。

アプリ内に広告を掲載する事で、収益も発生させることが可能となります。 導入方法・手順などを分かり易く図解にしたものを解説します。

やり方は様々な方法があり、情報もまとまっていないものしか世の中には出回っていませんが、 今回は完全無料で開発を行い、最短で開発・公開完了するという事を目的にしますので より簡単、完了までが早い方法を実践していただきます。 上記の理由により無料でお試し実践するのに最適な方法となります。

この仕様上、最小限の仕様となりますのでご了承ください。 1回しか行わない作業もありますし、今回はまず簡単な仕様でリリースできるか試してみてください。

繰り返し行う作業に慣れて頂きマニュアルを見なくても作業できるようになってから、 コンテンツを増やしたり、より高度なアプリ開発、収益を増やす施策を行うというのが成功の秘訣です。

追加の仕様やカスタマイズ方法・収益UPの方法・マーケティングやアイデアの出し方等、開発以外の 重要な部分がアドバンスアプリサロンのメインコンテンツとなります。

開発サポートも行っていますのでご質問、不明点などありましたら最終ページ記載の公式LINEへ ご登録いただきメッセージ頂ければと思います。

# 【初心者でも1日で出来るアプリ開発】

- ■目次
- ·事前準備
- ・アプリの開発
- ・コンテンツの挿入
- ・広告の設置
- ・ストア申請準備(画像、設定準備)
- ・アプリのビルド(テスト、リリースビルド)
- ・ストア申請
- ・アプリの公開後に必要な事とは

【事前準備に必要なものとは】

アプリ開発を行うにあたり、事前に準備が必要なものがあります。 アカウント登録作業や広告タグの取得などには業者の営業日やメール 返信のタイミングなどで数日かかる場合があります。

作成システムの登録にも最大1~2日掛かりますので事前に準備を行っておき、いざ作成する時に一瞬で開発が完了するのがベストです。

必要な手順は事前準備編に記していますので、本編に進む前にご参照 の上、準備を完了しておいてください。

### 【事前準備】

それではまず事前準備で用意したものを再確認します。

- ・各種アカウント登録
- ・プログラムのダウンロード、インポート
- ・アプリデータ作成システムの使用申請
- ・アプリデータ作成システムのセキュリティ解除
- ・画像データの準備
- ・文章データの準備
- ・広告タグの取得

事前準備が完了している場合次に進んでいきます。

### クイズアプリの作成

### ベースプロジェクト (クイズ版) に 事前準備で作成したファイルなどを入れて アプリを完成させます。

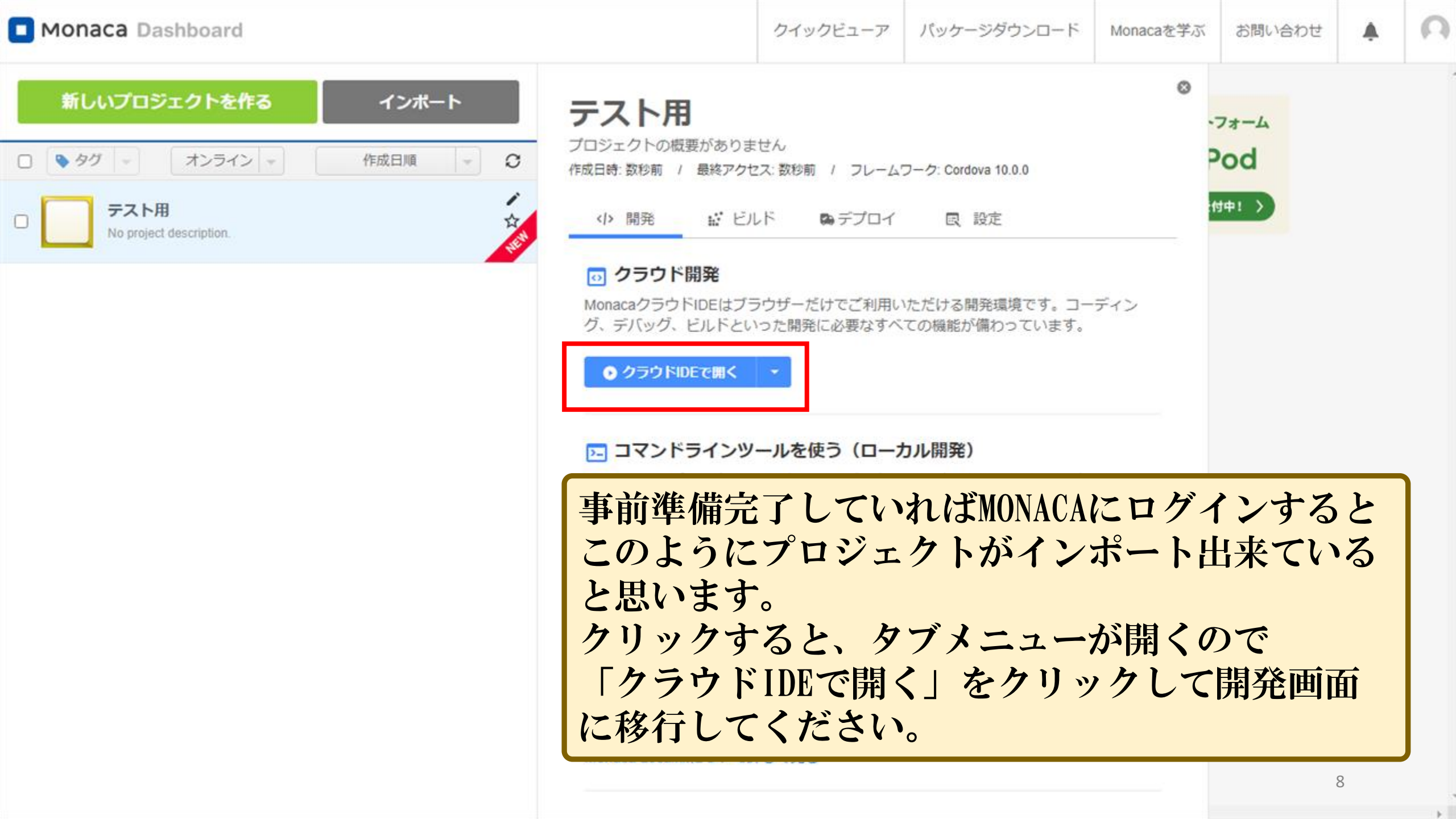

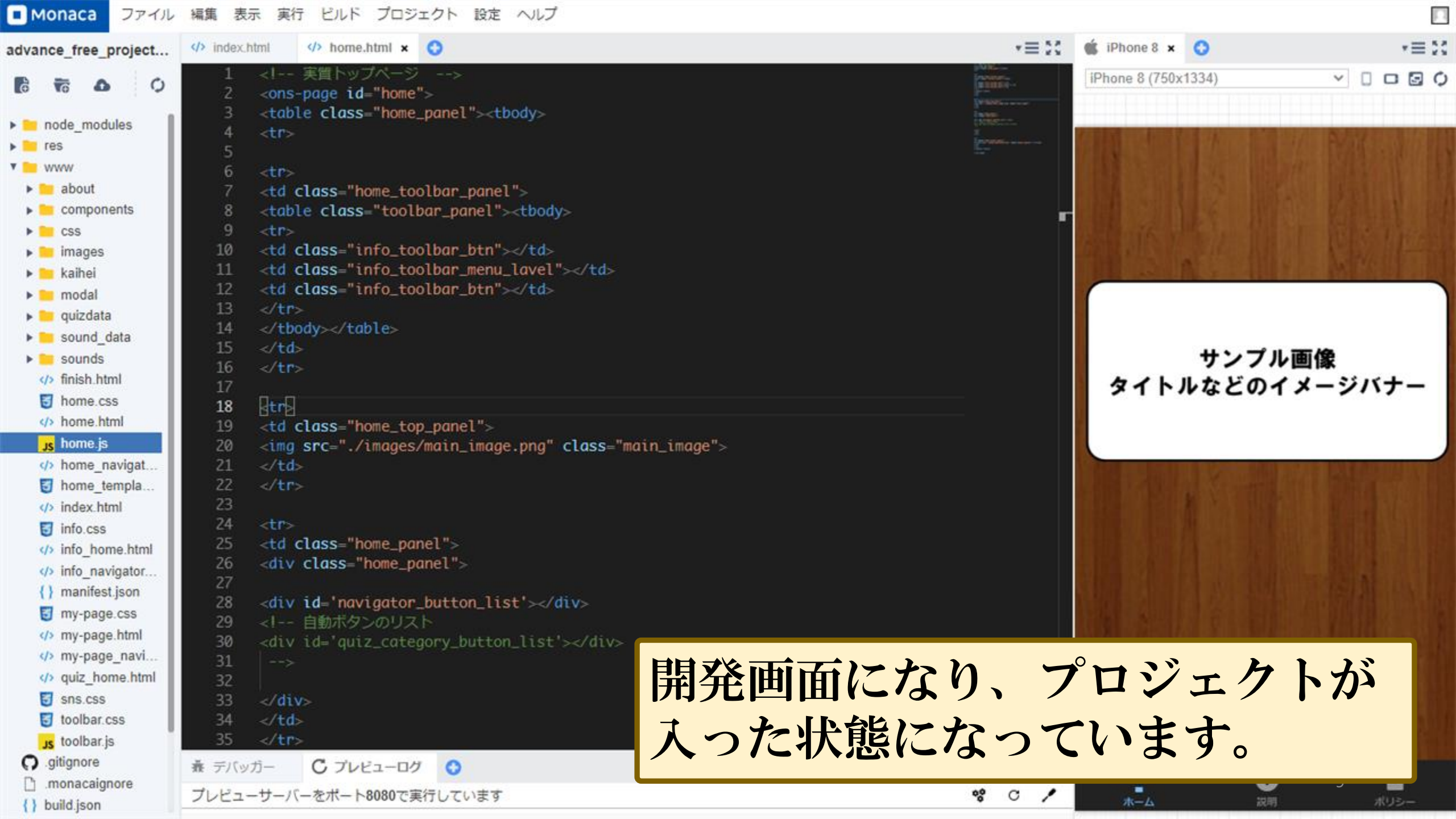

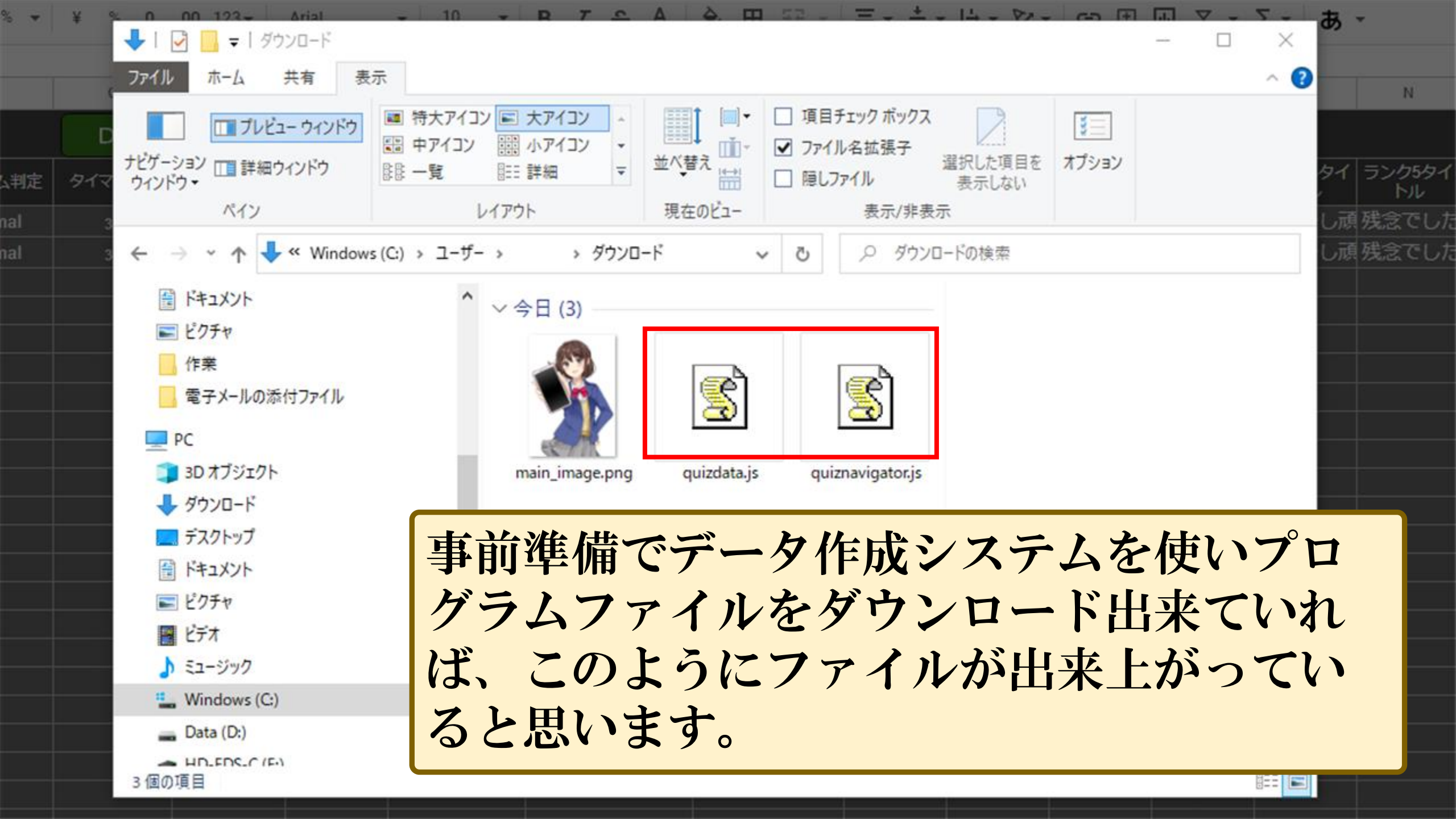

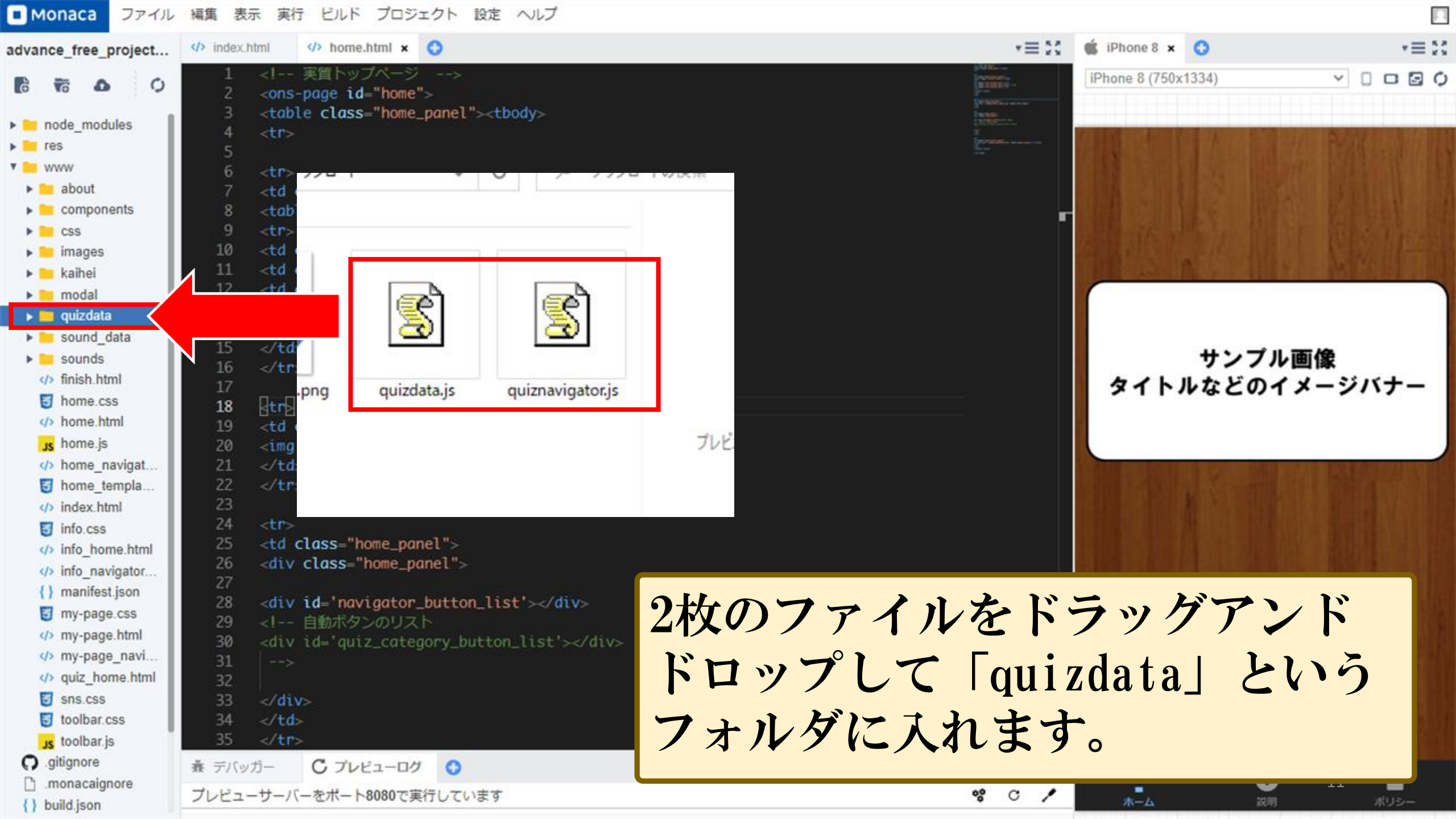

## 準備編で解説した通り画像ファイルをアップロードしていきます。今回 は設定用のアイコン、メイン画像、背景画像も用意してみました。

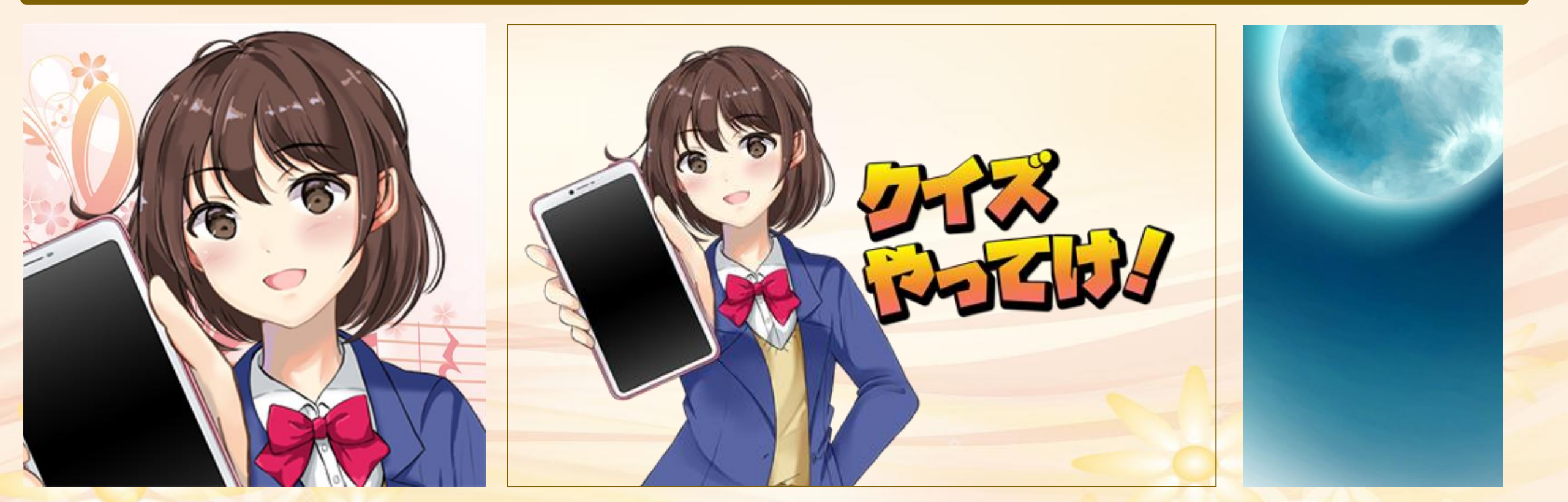

アイコン画像 サイズ:512×512 ファイル名:512512.png

メイン画像 サイズ:500×326(自由) ファイル名:main\_image.png

Advance会員限定WEBセミナー

背景画像 サイズ:750×1332 ファイル名: background\_image.png

### この時点で内部画像と一緒に申請用の画像も作っておきます。 クイズの結果画像1~6、スクリーンショット3枚、宣伝用画像を作成 しサイズも調整します。

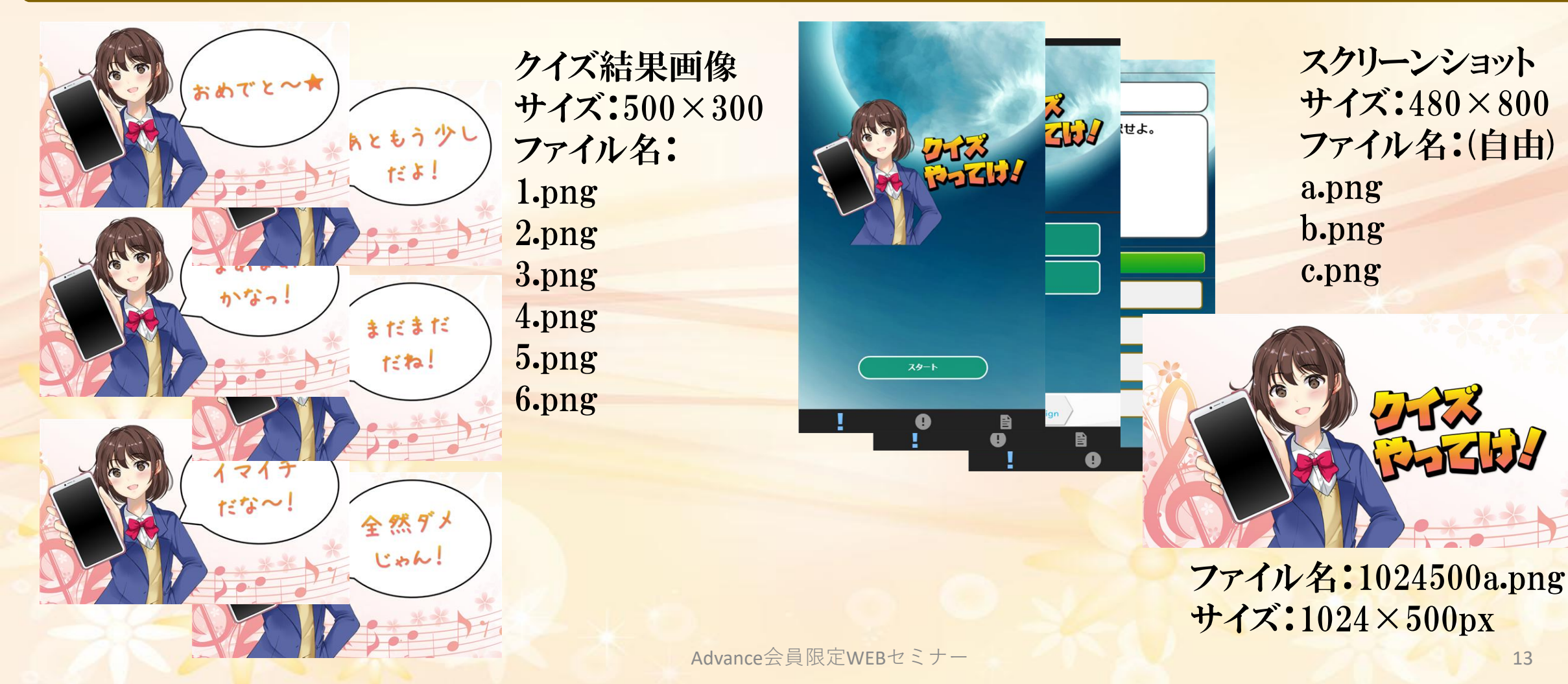

# 詳細・タブレットでも表示したい場合追加する宣伝用画像各サイズ

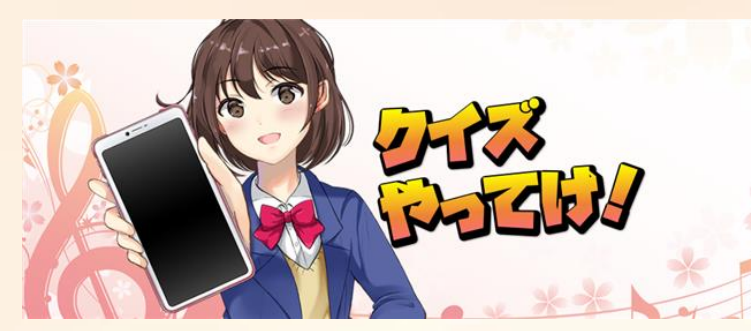

ファイル名:640260a.png サイズ:640×260px

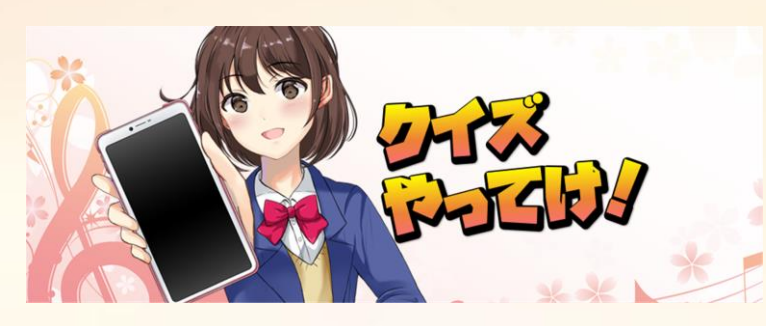

ファイル名:1920720a.png サイズ:1920×720px ※追加ファイルは無くても Amazonに登録可能ですが 作成しておくとDLされる確率が 少し上がるかもしれません。

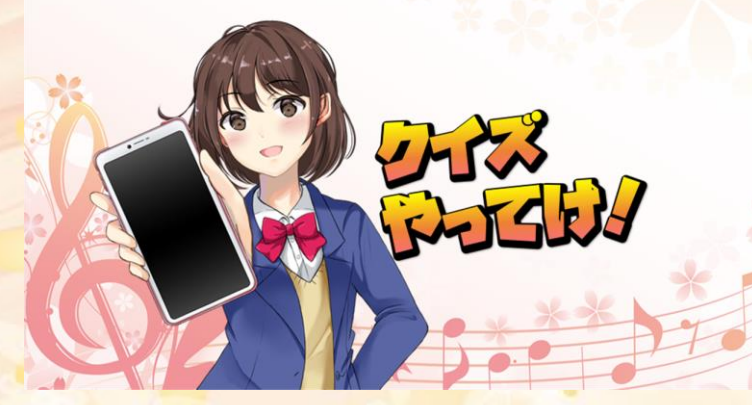

ファイル名:1280720a.png サイズ:1280×720px

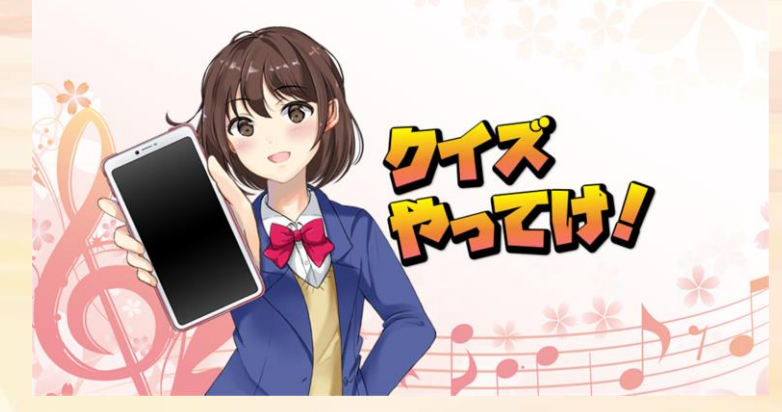

ファイル名:19201080a.png サイズ:1920×1080px

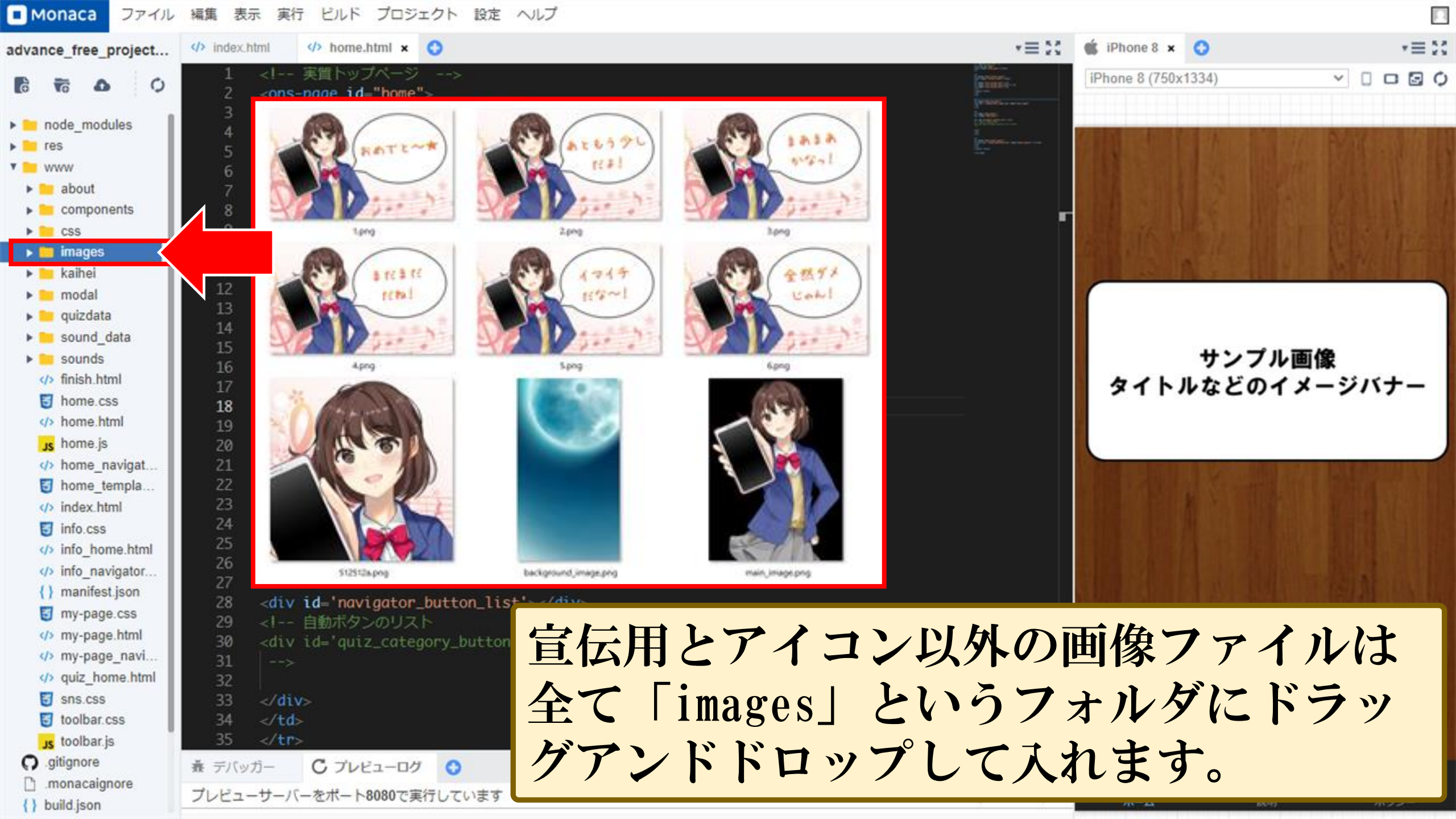

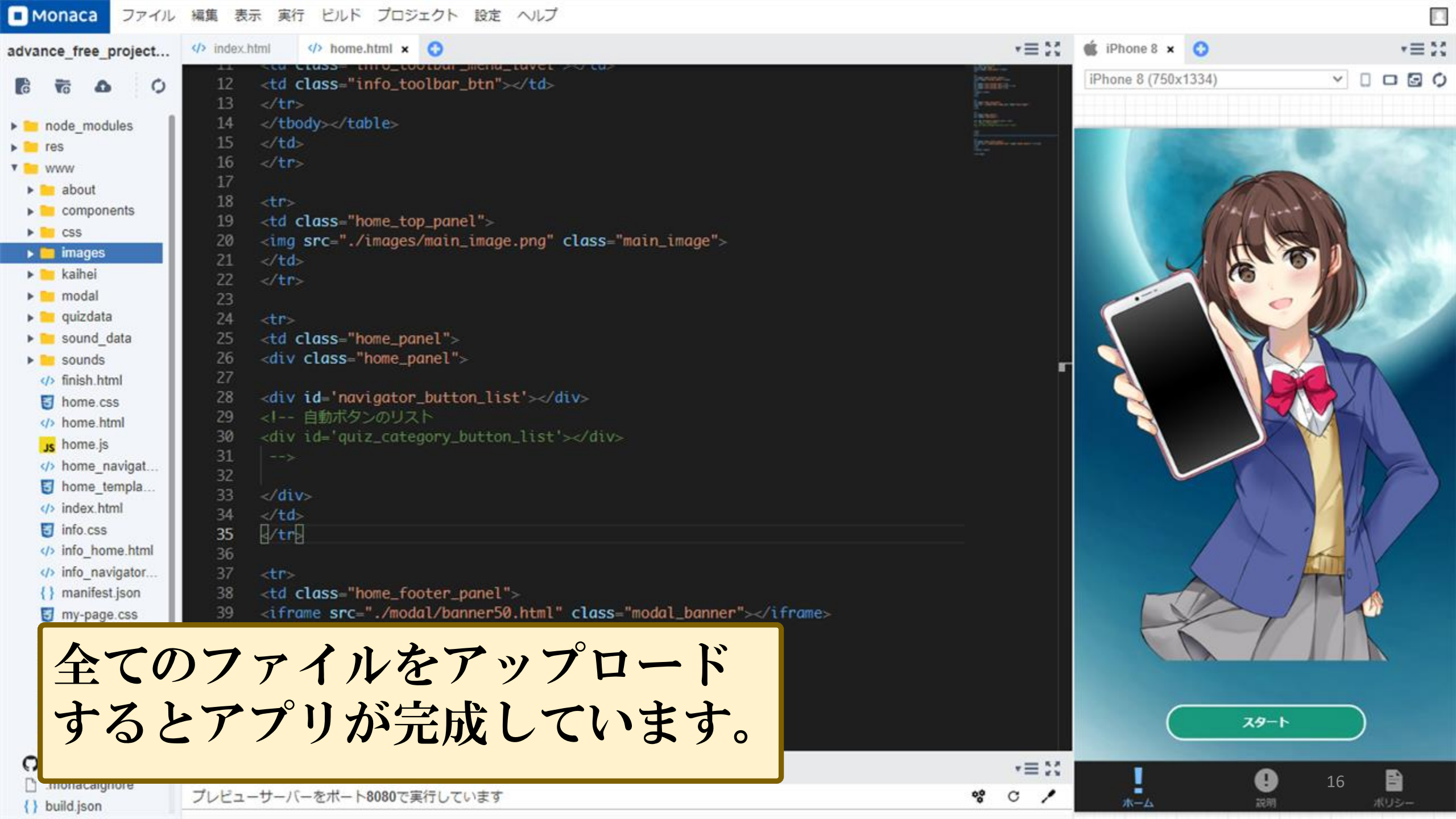

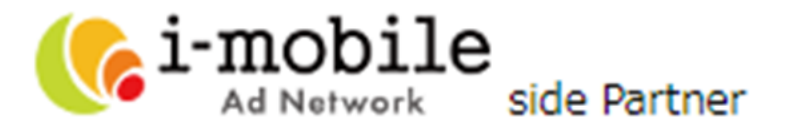

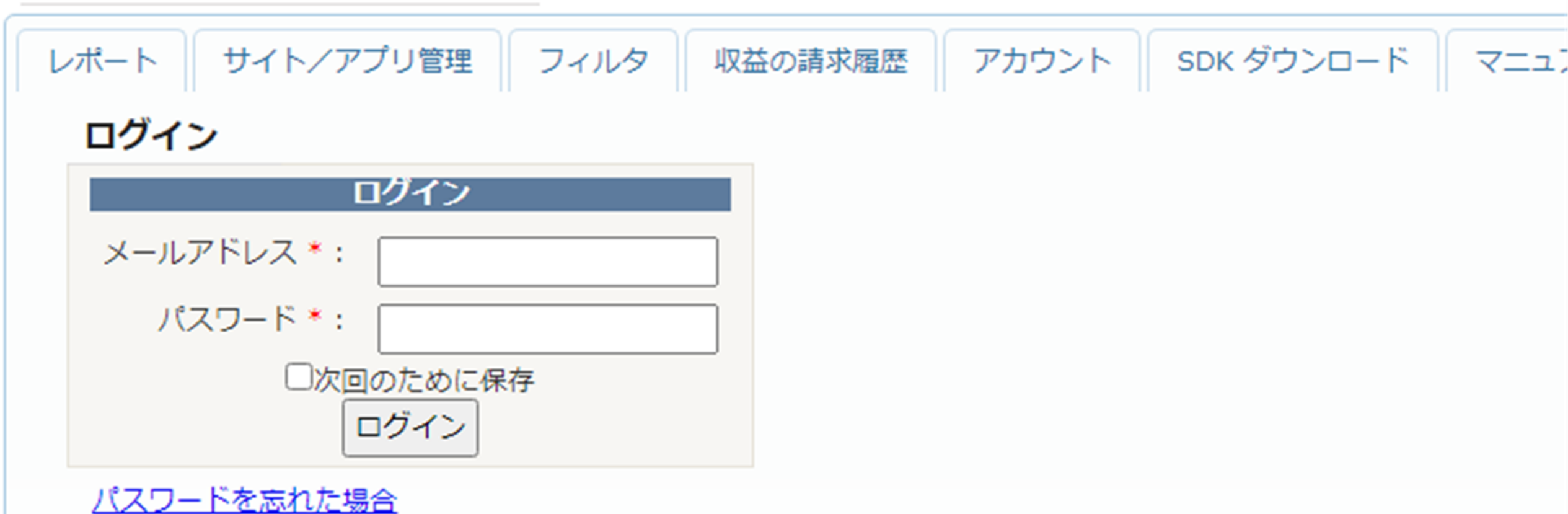

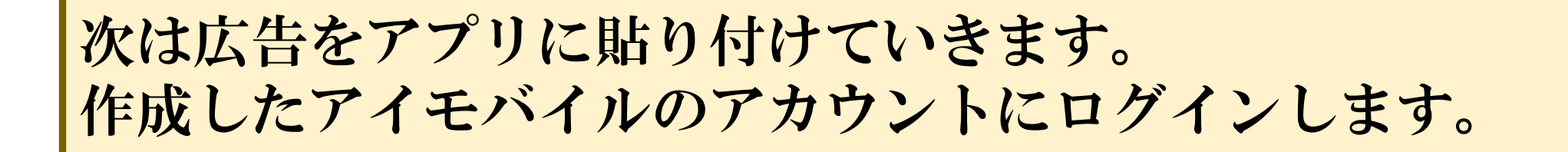

| i-mobile                   |                       |                           | スマホで気軽に<br>ジグソーパズル!          |                | アドバンスアプリサロン 様 - 🦉         | <u> レレプ</u> - <u>ログアウ</u> |
|----------------------------|-----------------------|---------------------------|------------------------------|----------------|---------------------------|---------------------------|
| レポート サイト/アプリ管理             | フィルタ 収益の講             | 求履歴 インボイス フ               | アカウント SDK ダウンロ-              | -ド マニュアル       |                           |                           |
| サイト/アプリ管理                  |                       |                           |                              |                |                           |                           |
| ▶ <u>サイト/アプリ管理</u>         |                       |                           |                              |                |                           |                           |
| プラットフォーム: 全て               | ▼ 全て                  | ~                         |                              |                |                           |                           |
| 検索                         |                       |                           |                              |                |                           |                           |
| 停止再開                       | <b>削除 ※</b> 『削除』をされます | 「とデータを復元できませんので、ご注        | 意ください。 新規POサイ                | ト 新規SPサイト 新規   | iPhoneアブリ 新規Androidアブリ 新規 | iPadアブリ                   |
| 一括広告承認                     |                       |                           |                              |                |                           |                           |
| □ 名称                       | プラットフォーム              | URL                       |                              |                | 編集                        | レポート                      |
| □ <u>Advanceアプリサロン</u>     | AP Android            | https://play.google.com/s | store/apps/details?id=jp.adv | ance.app.salon | 広告スポット フィルタ 自社広告管理        | レポート                      |
| □ <u>advanceアプリサロン</u> 審査中 | SP                    | https://play.google.com/s | store/apps/details?id=jp.adv | ance.app.salon | 広告スポットフィルタ                | レポート                      |

<u> ヘルプ - 利用規約</u>

サイト/アプリ管理のタブを選ぶと登録し たアプリが一覧表示されます。 事前に広告を作成した場合、広告スポッ トをクリックできます。

| <b>i-mobile</b><br>Ad Network side Partne                        | r                                | スマホで気軽に ジグソーパズル!    | 3           | アドバンスアプリサロ | コン 様 - <u>ヘルプ</u> - <u>ログアウト</u> |
|------------------------------------------------------------------|----------------------------------|---------------------|-------------|------------|----------------------------------|
| レポート サイト/アプリ管理                                                   | フィルタ 収益の請求履歴 インボイス               | アカウント SDK ダウンロード    | マニュアル       |            |                                  |
| 詳細 広告スポット管理 ノ                                                    | ペートナーサイトフィルタ                     |                     |             |            |                                  |
| 広告スポット管理                                                         |                                  |                     |             |            |                                  |
| ▶ <u>サイト/アプリ管理</u> ▶ <u>advan</u> d                              | <u>œアプリサロン</u> ♪ <u>広告スポット管理</u> |                     |             |            |                                  |
| <ul> <li>停止</li> <li>再開</li> <li>※ 『削除』をされますとデータを復元でき</li> </ul> | <b>削除</b><br>ませんので、ご注意ください。      |                     |             |            | 新規広告スポット                         |
| □ 広告スポット                                                         | 広告スポットサイズ(単位:ピクセル)               |                     | 広告表示方式      | 広告タグ       | 表示                               |
|                                                                  | スマートフォンバナー(320x50 / 640x100)     |                     | インライン       | タグ取得       | レポート                             |
| □ <u>レクタングル</u>                                                  | ミディアムレクタングル(300x250 / 600x500)   |                     | インライン       | タグ取得       | レポート                             |
| 1.ご自身のWebサイトまたはアプ                                                | リ内WebViewに表示する広告サイズごとに、右上にお      | ある新規広告スポットのボタンから広告ス | スポットを追加します。 |            |                                  |
| 2.次に タグ取得 のボタンから広告                                               | 話を取得し、ご自身のWebサイト/アプリ内 WebView    | に設置します。             |             |            |                                  |
| 3.正常に広告表示が確認できれば                                                 | 設置成功です。                          |                     |             |            |                                  |
| ※アプリ内WebViewにて広告がク                                               | フリックされた場合に、デフォルトブラウザを立ち上げ        | げる処理をアプリ内に組み込んでくださ  | <i>ل</i> ،  |            |                                  |
| ※新規スボット登録後、広告の配                                                  | 信まで数時間~1日かかる場合かごさいます。広告の配        | 記信までしばらくお待ちくたさい。    |             |            |                                  |
|                                                                  |                                  |                     |             |            |                                  |
|                                                                  | 15                               | 生マポット答              | 田のタブカ       | 調キキー       | +                                |

広告スポット管理のタブが開きます。 「タグ取得」ボタンを押して広告タグの ページを開きます。

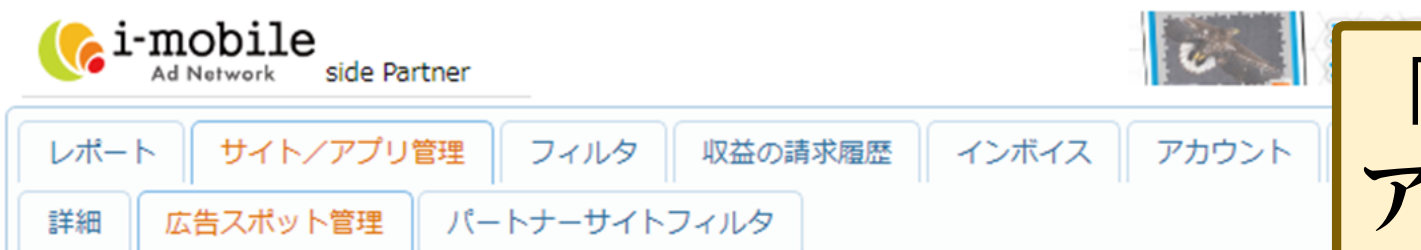

「広告コード」をコピーして アプリに貼っていきます。

広告タグ発行

> <u>サイト/アプリ管理</u> > <u>advanceアプリサロン</u> > <u>広告スポット管理</u> > <u>バナー</u> > <u>広告タグ発行</u>

広告スポット: バナー

- プラットフォーム: 💴
- 広告表示方式: インライン
- プロトコル \* 🕐 : Ohttp Ohttps

 ※ご登録頂いたサイトのタグを 異なるサイト、又は異なるプラットフォームで使用することは 弊社利用規約上、禁止しております。
 ※弊社管理画面ヘルプ及び弊社ブログからもご確認頂けます。 <a href="http://www.i-mobile.co.jp/help\_partner\_sp.aspx#3">http://www.i-mobile.co.jp/help\_partner\_sp.aspx#3</a> <a href="https://adpf-info.i-mobile.co.jp/2016/04/21/1055953558/">https://adpf-info.i-mobile.co.jp/2016/04/21/105595358/</a>

広告タグ:

★ こ

旧広告タグは <u>こちら</u> から取得可能です。

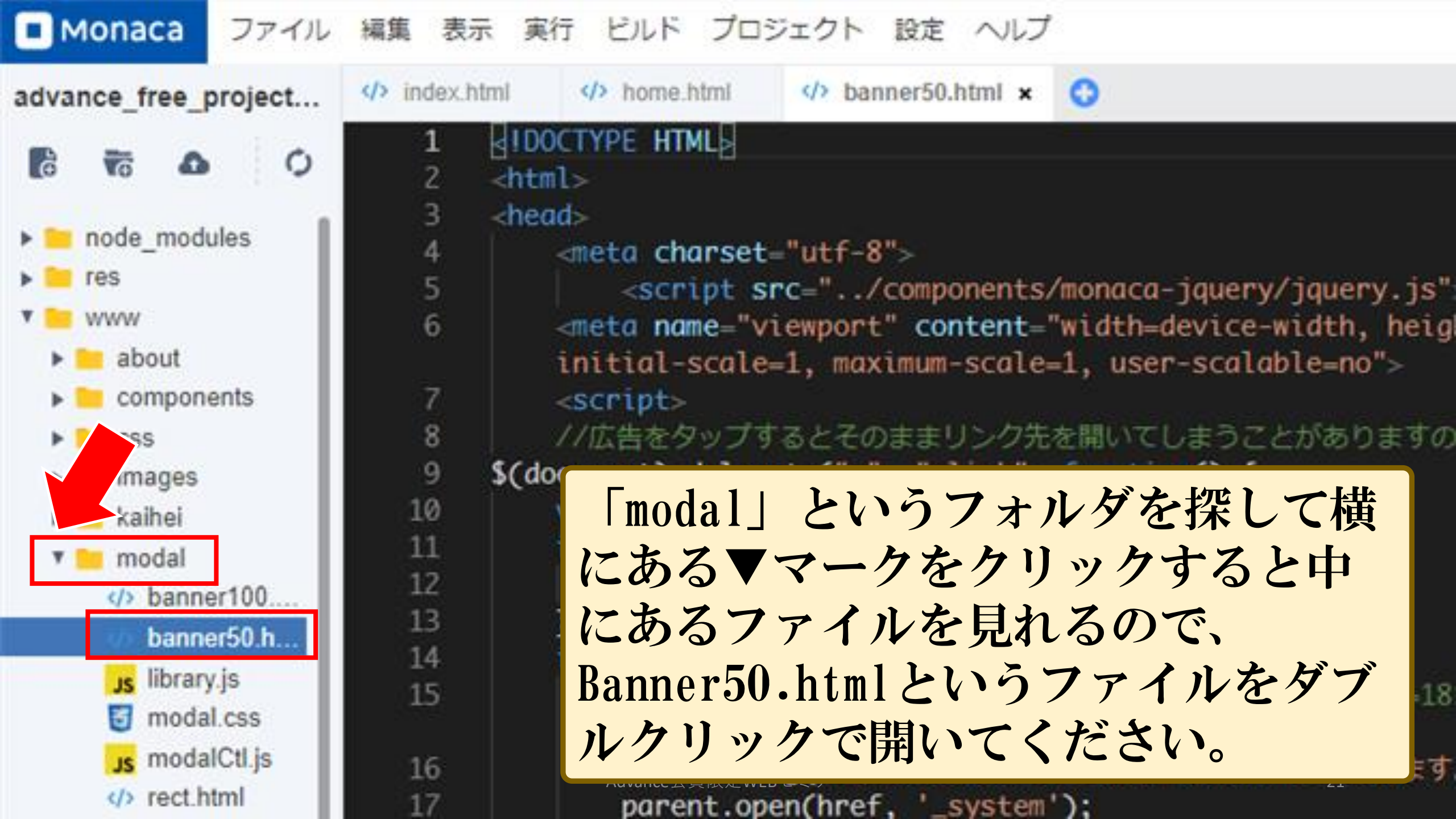

■ Monaca ファイル 編集 表示 実行 ビルド プロジェクト 設定 ヘルプ

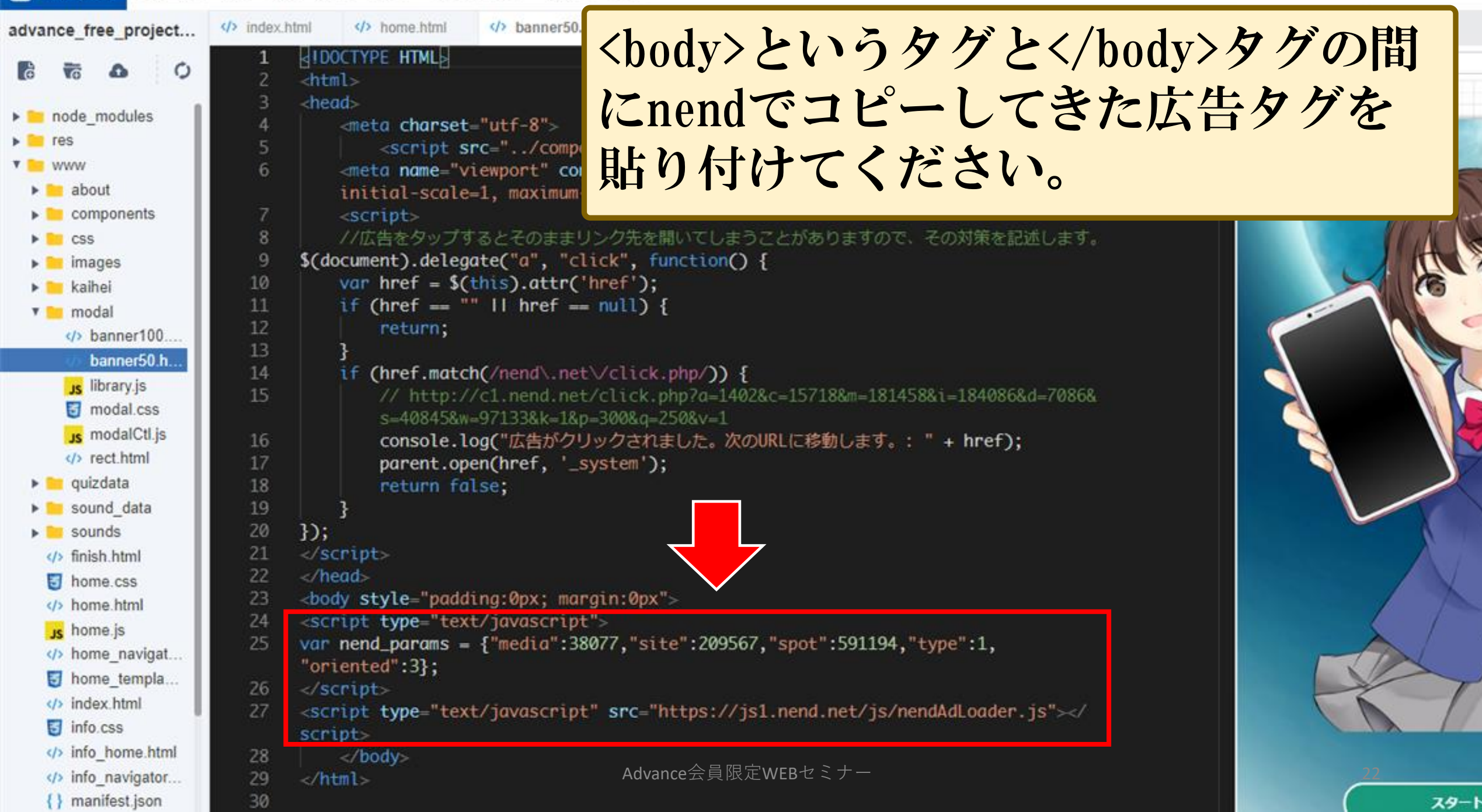

| Monaca ファイル                                                                                                    | 編集 表示 実行 ビルド プロジェクト 設定 ヘルプ                                                                                                    |
|----------------------------------------------------------------------------------------------------|----------------------------------------------------------------------------------------------------|
| advance_free_project                                                                                                    | <pre> /&gt; index.html // home.html // banner50.html // rect.html* x </pre>                                                                                                    |
| 0 6 7 6                                                                                                    | 1 <idoctype html=""><br/>2 <html></html></idoctype>                                                                                                    |
| <ul> <li>node_modules</li> <li>res</li> <li>www</li> <li>about</li> </ul>                                                    | <pre>3 <neda> 4 {</neda></pre>                                                                                                    |
| <ul> <li>components</li> <li>css</li> <li>mages</li> <li>kaihei</li> </ul>                                                   | 7 <i <script="">         8       //広告をタップするとそのままリンク先を開いてしまうことがありますの         9       \$(document).delegate("a", "click", function() {         10       var href = \$(this).attr('href');         11       if (href == ""    href == null) {</i> |
| <ul> <li>modal</li> <li>banner100</li> <li>banner50.h</li> <li>library.js</li> <li>modal.css</li> <li>modalCtl.js</li> </ul> | 次は「modal」というフォルダの中の<br>rect.htmlというファイルをダブルク<br>リックで開いてください。                                                                                                    |
| rect.html                                                                                                    |                                                                                                    |

■ Monaca ファイル 編集 表示 実行 ビルド プロジェクト 設定 ヘルプ

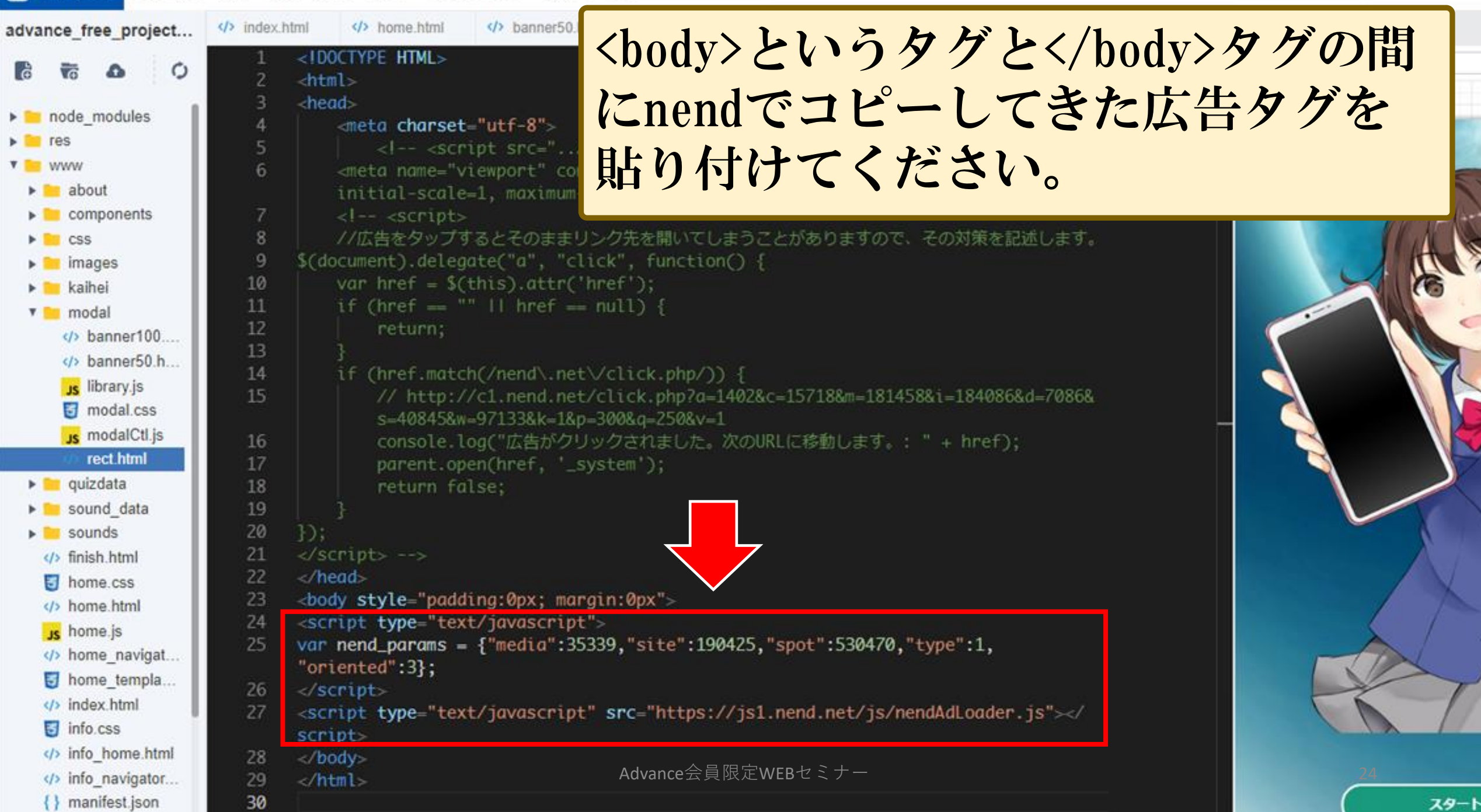

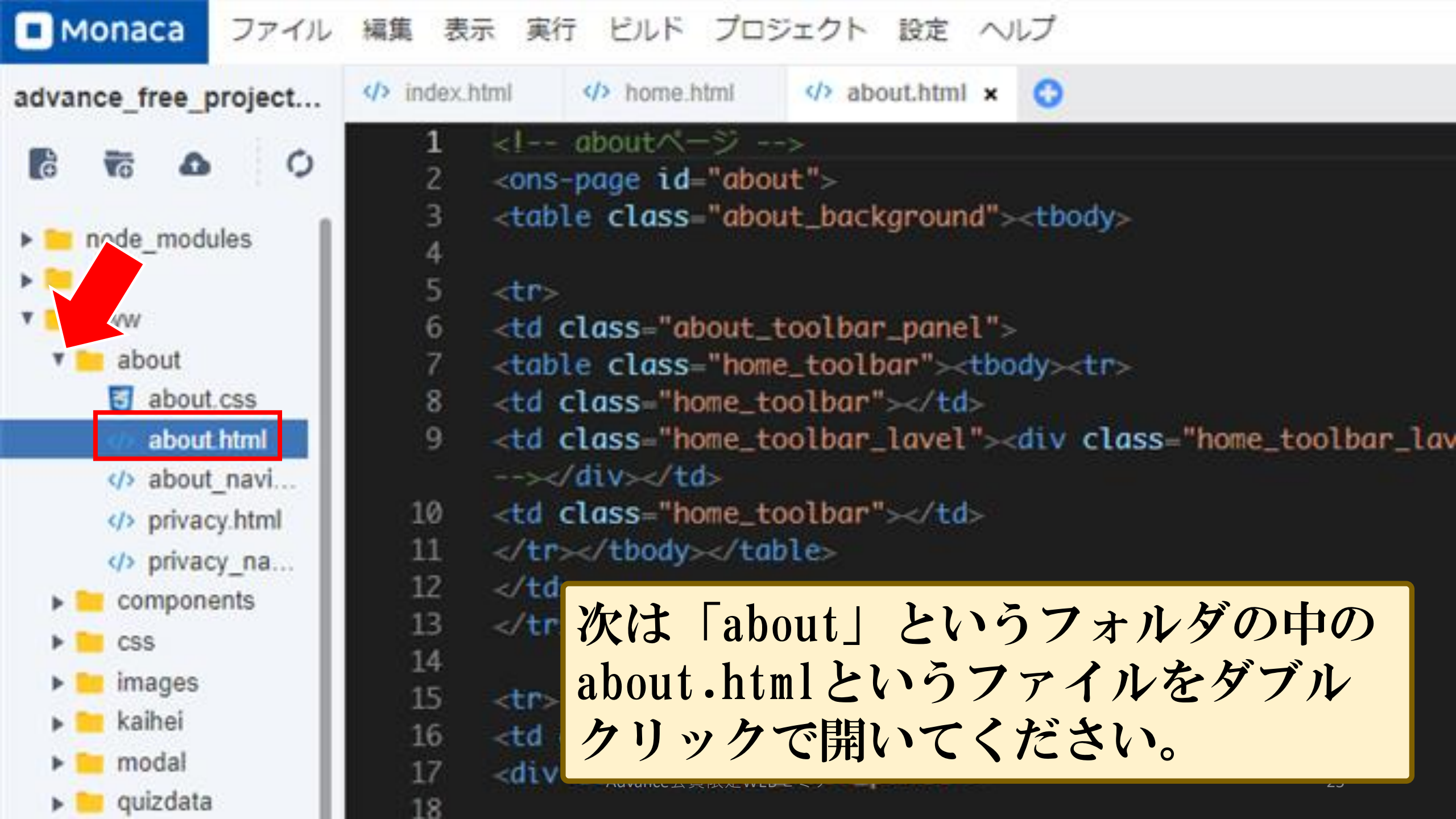

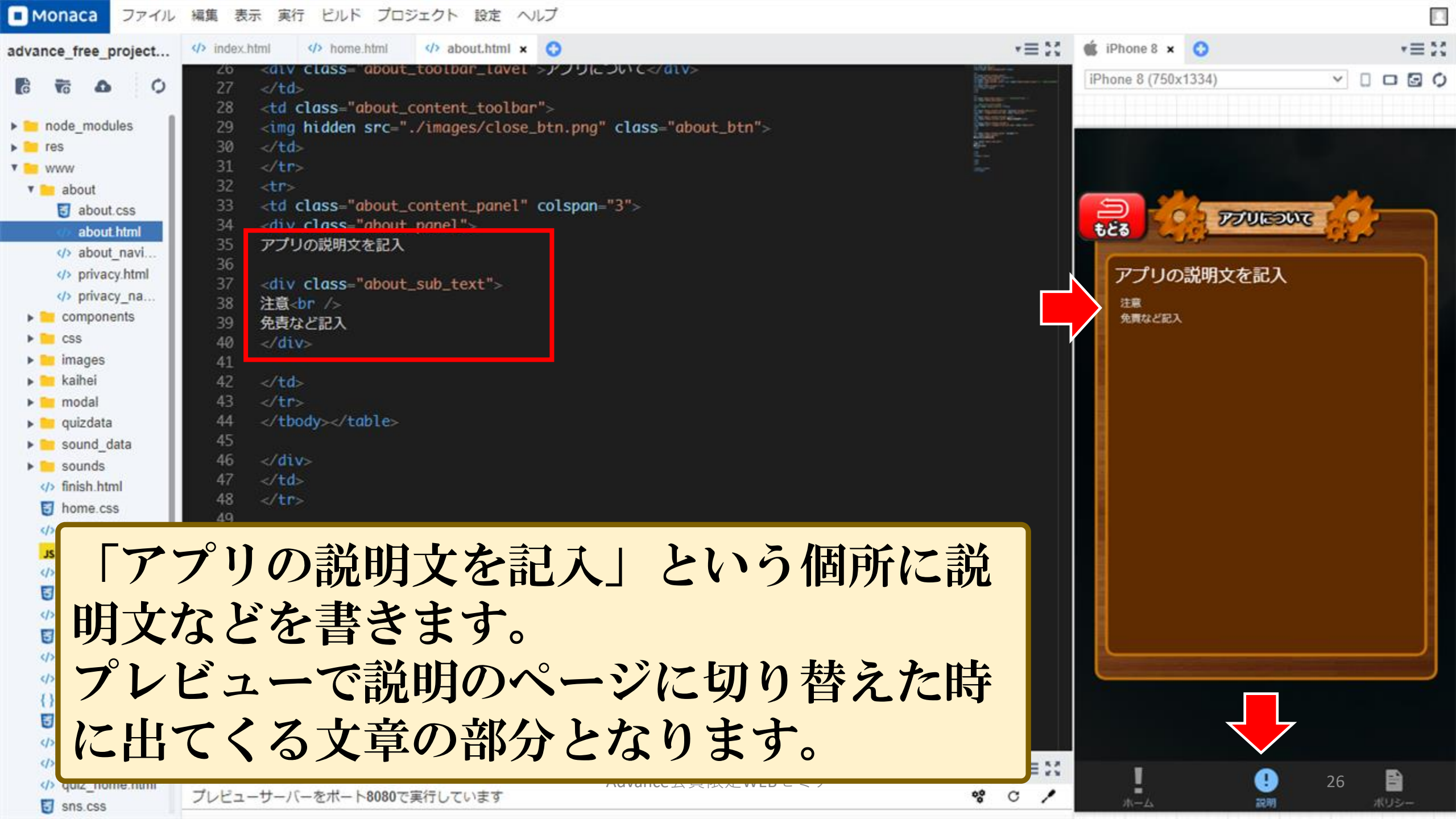

| Monaca ファイル                                                                                                    | 編集 表示 実行 ビルド プロジェクト 設定 ヘルプ                                                                                                    |
|----------------------------------------------------------------------------------------------------|----------------------------------------------------------------------------------------------------|
| advance_free_project                                                                                                    | <pre> index.html</pre>                                                                                                    |
| <ul> <li>node_modules</li> <li>node_modules</li> <li>www</li> <li>about</li> <li>about.css</li> <li>about.html</li> <li>about.navi</li> </ul>                                                                                                    | 169        170      171     class="tokusyo1">販売業者       172     class="tokusyo2">support@apps.com       173      174      175     運営責任者       176     support@apps.com運営事務局       177      178      179      170      171      173                                                                                                    |
| <pre></pre> <p< th=""><td>180 ct class="tokusyo1"&gt;EX=ルアドレス/td<br/>181 ct class="tokusyo1"&gt;EX=ルアドレス/td<br/>181 ct class="tokusyo1"&gt;EX=ルアドレス/td<br/>181 ct class="tokusyo1"&gt;EX=ルアドレス/td<br/>181 ct class="tokusyo1"&gt;EX=ルアドレス/td<br/>182 ct class="tokusyo1"&gt;EX=ルアドレス/td<br/>183 ct class="tokusyo1"&gt;EX=ルアドレス/td<br/>183 ct class="tokusyo1"&gt;EX=ルアドレス/td<br/>184 ct class="tokusyo1"&gt;EX=ルアドレス/td<br/>185 ct class="tokusyo1"&gt;EX=ルアドレス/td<br/>185 ct class="tokusyo1"&gt;EX=ル</td></p<> | 180 ct class="tokusyo1">EX=ルアドレス/td<br>181 ct class="tokusyo1">EX=ルアドレス/td<br>181 ct class="tokusyo1">EX=ルアドレス/td<br>181 ct class="tokusyo1">EX=ルアドレス/td<br>181 ct class="tokusyo1">EX=ルアドレス/td<br>182 ct class="tokusyo1">EX=ルアドレス/td<br>183 ct class="tokusyo1">EX=ルアドレス/td<br>183 ct class="tokusyo1">EX=ルアドレス/td<br>184 ct class="tokusyo1">EX=ルアドレス/td<br>185 ct class="tokusyo1">EX=ルアドレス/td<br>185 ct class="tokusyo1">EX=ル |

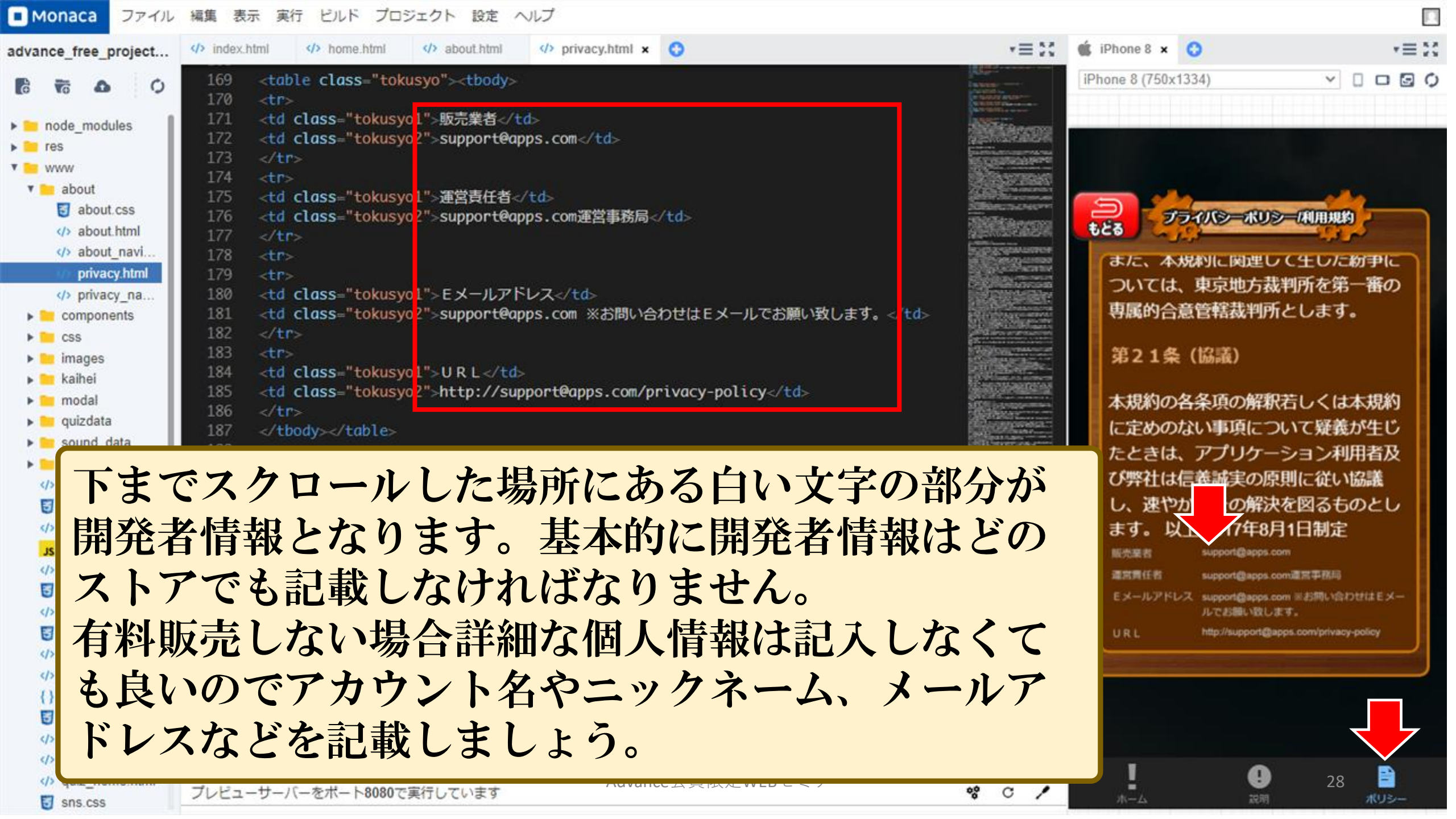

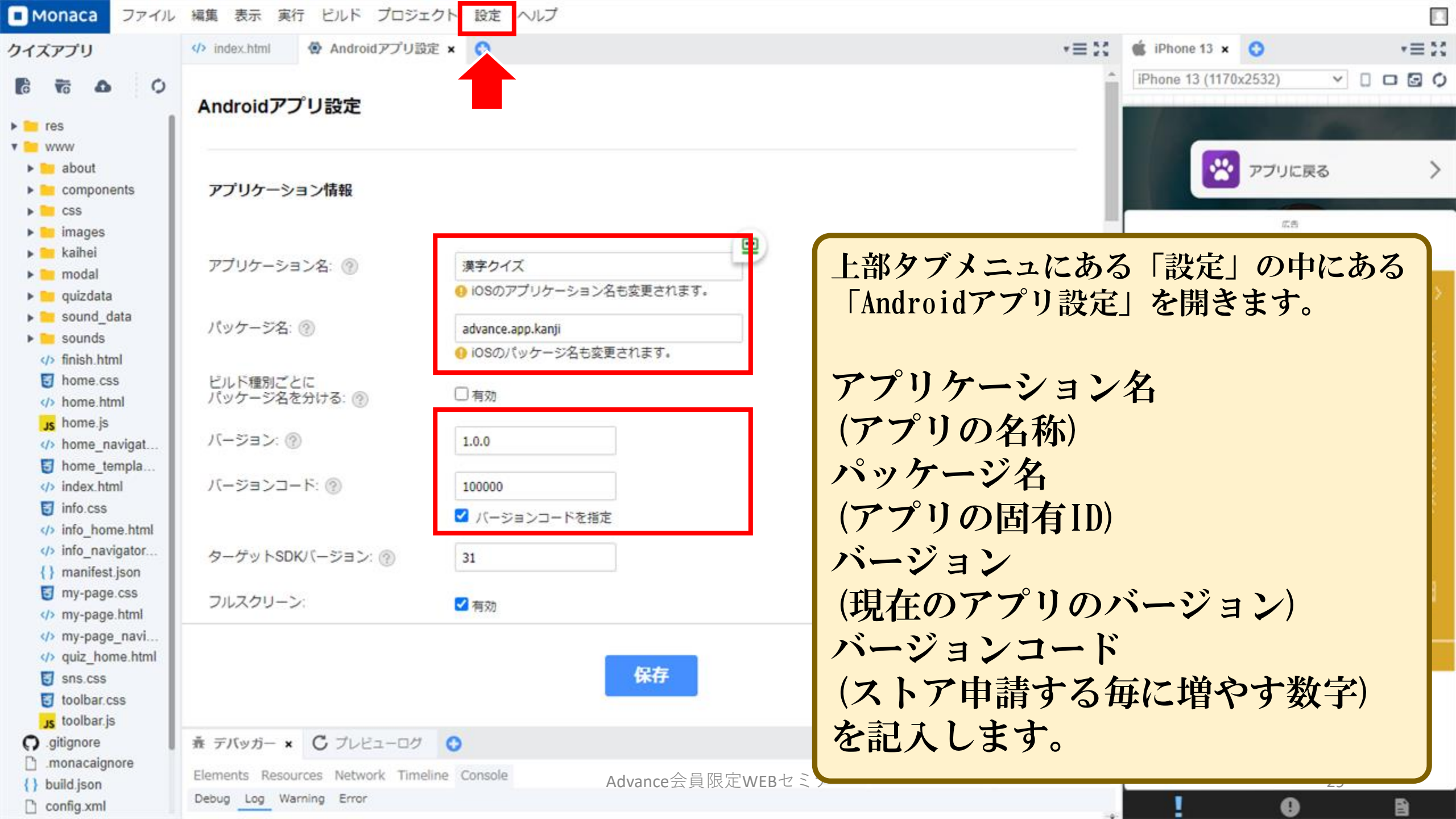

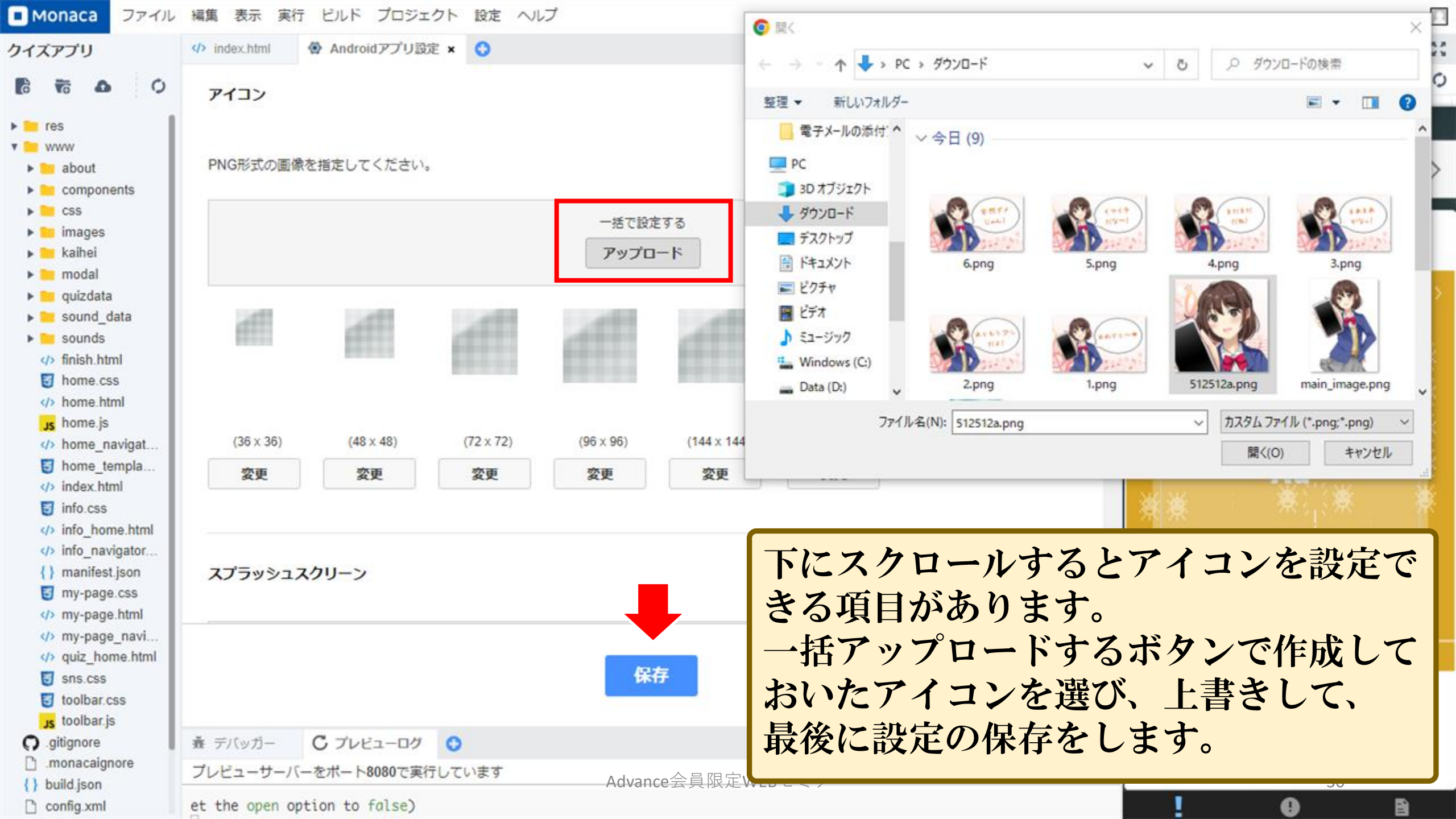

| Monaca ファイル                                                                                                    | 編集 表示 実行 ビルド プロ                                                                       | コジェクト 設定 ヘルプ                                                                                                 |                                  |                                 |
|----------------------------------------------------------------------------------------------------|---------------------------------------------------------------------------------------|----------------------------------------------------------------------------------------------------|----------------------------------|---------------------------------|
| クイズアプリ                                                                                                    | index.html  Androidアブ                                                                 | リ設定 🔨 Android アプリのビルド 🔮 Android ビルド設定 🗴 📀                                                                    | *≡ \$\$                          | 🔹 iPhone 13 🗙 📀 🔹 🗮 👯           |
| <ul> <li>res</li> <li>www</li> <li>about</li> <li>components</li> <li>css</li> <li>images</li> </ul>                                                                                                    | キーストアとエイリアス<br>このプロジェクトはリリースビル<br>リリースビルドではKeyStoreとエ<br>つが使用されます。<br>この設定はユーザー単位で保存さ | を管理する<br>ド設定が行われていません。Google Playストアに登録する場合は、ドキュメントを<br>イリアスを使用します。KeyStoreには複数のエイリアスを格納できますが、アプリク<br>れます。 🕜 | ◎照してください。<br>「ーションの署名にはそのなかの1    | iPhone 13 (1170x2532) く ロ ロ の ク |
| ▶ 🚞 kaihei<br>▶ 🚞 modal<br>▶ 🚞 quizdata                                                                                                    | 新しいキーストアを作成:                                                                          |                                                                                                    |                                  | SCORE(1) HI-SCORE SCORE(2)      |
| <ul> <li>sound_data</li> <li>sounds</li> <li>finish html</li> </ul>                                                                                                    | キーストアとエイリアスの作<br>成                                                                    | 新しいキーストアとエイリアスを作成します。                                                                                        | 新しく生成する                          | 0022 0506 0078<br>****          |
| bome.css                                                                                                    | エイリアスの追加                                                                              | 新しいエイリアスを追加します。                                                                                              | エイリアスの追加                         |                                 |
| Js home_is<br>home_navigat  home_templa  index.html                                                                                                    | キーストアの<br>インボートとエクスボート                                                                | 別の場所で作成されたキーストアをインポートし、エイリアスを追加し<br>ます。<br>また、エクスポートでローカルPC上にバックアップをとることができま<br>す。                           | <b>インボート</b><br>エクスボート           |                                 |
| <ul> <li>info_css</li> <li>info_home.html</li> <li>info_navigator</li> <li>info_navigator</li> <li>manifest.json</li> <li>my-page.css</li> <li>my-page.html</li> <li>my-page_navi</li> <li>quiz_home.html</li> <li>sns.css</li> <li>toolbar.css</li> <li>toolbar.js</li> <li>g.igitignore</li> <li>monacaignore</li> <li>build.json</li> </ul> | <ul> <li>+ 上部タブメニ</li> <li>「新しく生</li> <li>・ 既に作成して</li> </ul>                         | ニュにある「設定」の中にある「Andro<br>E成する」ボタンを押してキース<br>Cいた場合、古いものは削除されますの                                                | oidキーストア設<br>ストアを作成し<br>のでご注意くだる | 定」を開きます。<br>します。<br>さい。         |
| C config.xml                                                                                                    | et the open option to fals                                                            | e)                                                                                                    |                                  |                                 |

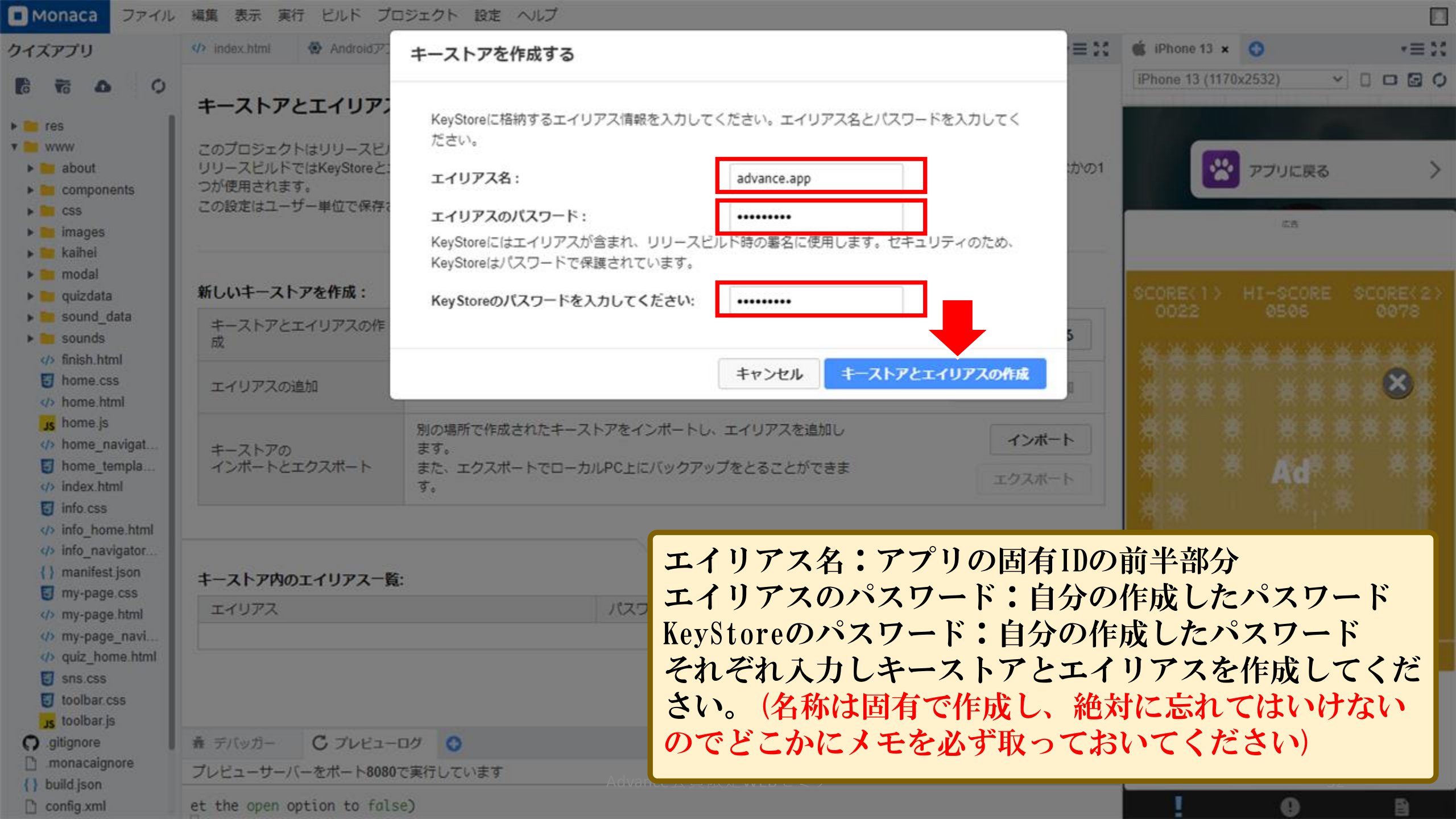

| Monaca ファイル                                                                                                    | 編集 表示 実行 ビルド プロ                                                    | コジェクト 設定 ヘルプ                                           |                                           |                                 |                                                 |
|----------------------------------------------------------------------------------------------------|--------------------------------------------------------------------|--------------------------------------------------------|-------------------------------------------|---------------------------------|-------------------------------------------------|
| クイズアプリ                                                                                                    | index.html  Androidアプ                                              | 「リ設定 🛛 🌳 Androidアプリのビル                                 | ト 🖗 Androidビルド設 キース                       | トアとエイリアス                        | <b>スが作成出来たら一覧</b>                               |
| Image: Second state       Image: Second state     Image: Second state <td>キーストアとエイリアス<br/>このプロジェクトはリリースビル<br/>リリースビルドではKeyStoreとエ<br/>つが使用されます。</td> <td>くを管理する<br/>、ド設定が行われていません。Googl<br/>にイリアスを使用します。KeyStoreに</td> <td>le Playストアに登録する場合に<br/>こは複数のエイリアスを格納てこの作</td> <td>されるようになり<br/>にエイリアスは<br/>業は一度しか行い</td> <td>)ます。<br/>をえる必要が無いので<br/>いません。</td> | キーストアとエイリアス<br>このプロジェクトはリリースビル<br>リリースビルドではKeyStoreとエ<br>つが使用されます。 | くを管理する<br>、ド設定が行われていません。Googl<br>にイリアスを使用します。KeyStoreに | le Playストアに登録する場合に<br>こは複数のエイリアスを格納てこの作   | されるようになり<br>にエイリアスは<br>業は一度しか行い | )ます。<br>をえる必要が無いので<br>いません。                     |
| components     css     images     kaihei     modal                                                                                                    | 新しいキーストアを作成:                                                       | 11290                                                  |                                           |                                 | SCORE(1) HI-SCORE SCORE(2)                      |
| quizdata     sound_data                                                                                                    | キーストアとエイリアスの作<br>成                                                 | 新しいキーストアとエイリアスを                                        | を作成します。                                   | 新しく生成する                         | 0022 0506 0078<br>****                          |
| <ul> <li>isounds</li> <li>finish.html</li> <li>home.css</li> </ul>                                                                                                    | エイリアスの追加                                                           | 新しいエイリアスを追加します。                                        | 0                                         | エイリアスの追加                        |                                                 |
| <pre> home.html     js home.js     </pre> home_navigat     fome_templa     index html                                                                                                    | キーストアの<br>インボートとエクスポート                                             | 別の場所で作成されたキーストフ<br>ます。<br>また、エクスポートでローカルF<br>す。        | アをインポートし、エイリアスを追加し<br>PC上にバックアップをとることができま | インボート エクスボート                    | Ade a Ade a a a a a a a a a a a a a a a a a a a |
| <ul> <li>info.css</li> <li>info_home.html</li> <li>info_navigator</li> </ul>                                                                                                    |                                                                    | ε.                                                     |                                           |                                 |                                                 |
| <pre>{} manifest.json</pre>                                                                                                    | キーストア内のエイリアス一員                                                     | 170-6                                                  |                                           |                                 | التالي للتالف بتالية التالية التالي             |
| my-page.css<br>/> my-page.html<br>/> my-page_navi                                                                                                    | advance.app                                                        | *                                                      |                                           | Ŵ                               | *<br>**                                         |
| <ul> <li>quiz_home.html</li> <li>sns.css</li> <li>toolbar.css</li> </ul>                                                                                                    |                                                                    |                                                        |                                           |                                 | apps                                            |
| Js toolbar.js                                                                                                    | 春 デバッガー C プレビュー                                                    | ·ログ 🔇                                                  |                                           | *≡ ∷                            |                                                 |
| .monacaignore                                                                                                    | プレビューサーバーをボート8080                                                  | で実行しています                                               | Advance会員限定WEBセミナー                        | * C /                           | 33                                              |
| {} build.json                                                                                                    | et the open option to fals                                         | se)                                                    |                                           |                                 | ! • B                                           |

| Monaca ファイル                                                                                                    | 編集 表示 実行 ビルド プロジェクト 設定 ヘルプ                            |                           |                              |
|----------------------------------------------------------------------------------------------------|-------------------------------------------------------|---------------------------|------------------------------|
| クイズアプリ                                                                                                    | index.html     Apdroidアプリのビルド ×     O                 | 上部タブメニューに                 | こある「ビルド」をクリッ 🐇               |
| R to O ► node_modules                                                                                                    | Androidアプリィールド                                        | クし「Androidアプ<br>下にある「設定」を | リのビルド」を開きます。<br>シクリックしてパッケージ |
| v es                                                                                                    | デバッグ向けビルドリリース向けビルド                                    | タイプの設定を行い                 | <b>ヽ</b> ます。 >               |
| about     components     css     images     kaihei     modal                                                                                                    | レンション<br>シリースビルド In-App Updater用<br>更新ファイル            |                           | SCORE(1) HI-SCORE SCORE(2)   |
| <ul> <li>quizdata</li> <li>accurd data</li> </ul>                                                                                                    | キーストアを用いてAndroidアプリをビルドします。Google Playへの提出も可能です。詳しくはこ | 156.                      | 0022 0506 0078               |
| sound_data sounds finish.html                                                                                                    | キーストアとエイリアスの設定                                        | キーストアとエイリアスを管理する          | 300000000000000              |
| home.css                                                                                                    | エイリアス advance.app マ パスワード                             |                           |                              |
| Js home.js<br>() home_navigat<br>home_templa<br>() index.html<br>info.css<br>() info_home.html<br>() info_navigator<br>{} manifest.json<br>my-page.css<br>() my-page.btml | パッケージタイプ: App Bundle (.aab 設定                         |                           |                              |
| <pre>v&gt; my-page_navi v&gt; my-page_navi v&gt; quiz_home.html v&gt; sns.css v&gt; toolbar.css</pre>                                                                     | ビルドを開始する                                              |                           | apps                         |
| toolbar.js                                                                                                    | 素 デバッガー C プレビューログ 📀                                   |                           | *≡ 24                        |
| () .giugnore                                                                                                    | プレビューサーバーをボート8080で実行しています Advance会員限定WEB              | セミナー **                   | <b>c</b> / 34                |
| {} build.json                                                                                                    | et the open option to false)                          |                           | <b>! 0</b> B                 |

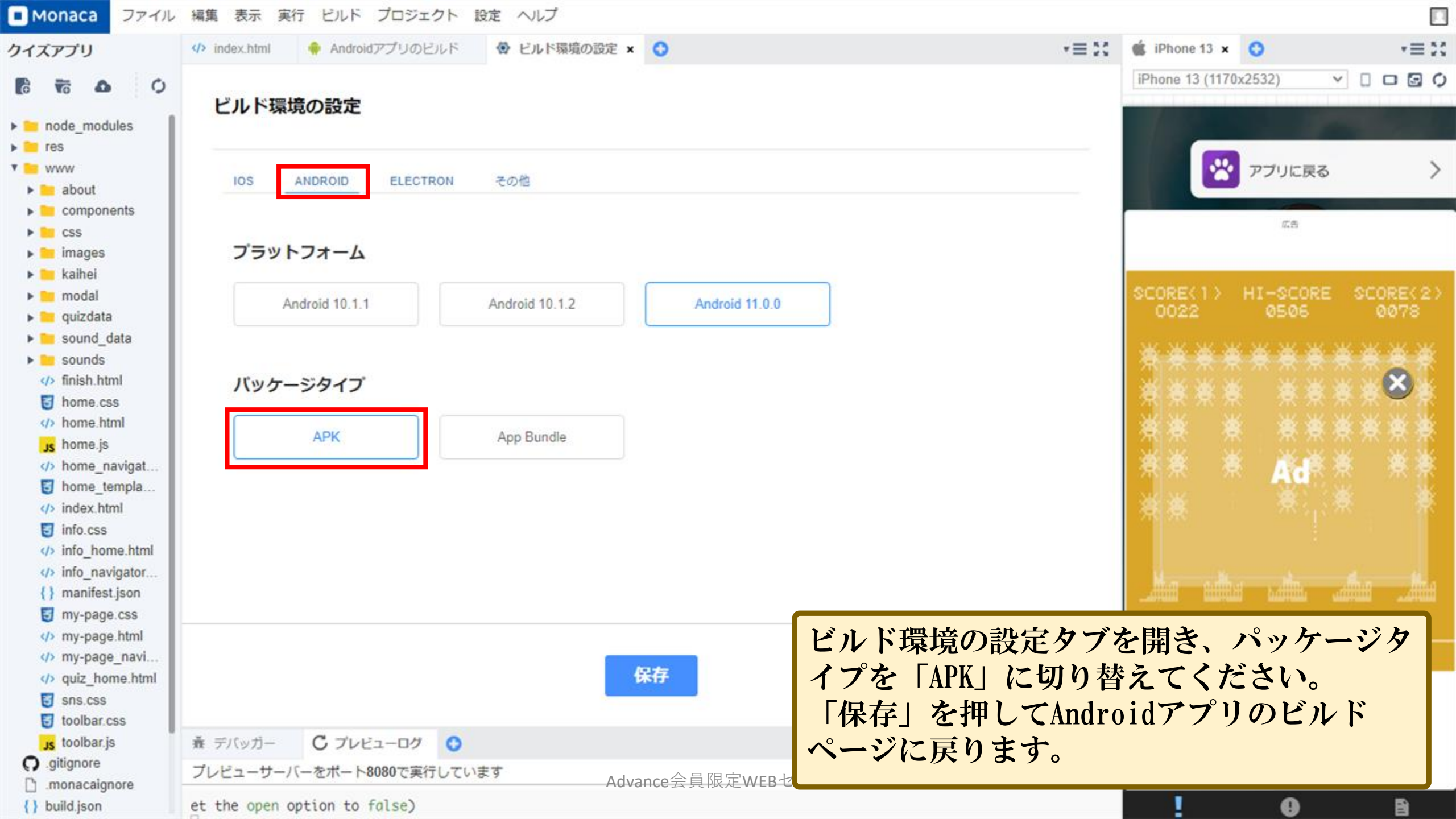

| Monaca ファイル                                                                                                    | 編集 表示 実行 ビルド プロジェクト 設定 ヘルプ                                                          |                                              |                                                                     |
|----------------------------------------------------------------------------------------------------|-------------------------------------------------------------------------------------|----------------------------------------------|---------------------------------------------------------------------|
| クイズアプリ                                                                                                    | <ul> <li>index.html</li> <li>Androidアプリのビルド×</li> <li>ビルド環境の設定</li> </ul>           | *≡ X                                         |                                                                     |
| C To O ► node_modules ► res ▼ www                                                                                                    | Androidアプリのビルド<br>デバッグ向けビルド リリース向けビルド                                               |                                              | iPhone 13 (1170x2532) 	✓ □ □ ☑ ◊                                    |
| about     components     css     images     kaihei                                                                                                    | レリースビルド In-App Updater用<br>更新ファイル                                                   |                                              | アプリに戻る >                                                            |
| <ul> <li>modal</li> <li>quizdata</li> <li>sound_data</li> <li>sounds</li> <li>finish.html</li> </ul>                                                                                                    | キーストアを用いてAndroidアプリをビルドします。Google Playへの提出も可能です。詳しくはこちら。<br>キーストアとエイリアスの設定<br>キーストア | とエイリアスを管理する                                  | SCORE(1) HI-SCORE SCORE(2)<br>0022 0506 0078                        |
| <ul> <li>bome.css</li> <li>home.html</li> <li>bome.js</li> <li>home_navigat</li> <li>home_templa</li> <li>index.html</li> <li>info.css</li> <li>info_home.html</li> <li>info_pavinator</li> </ul>                                                                                                    | エイリアス advance.app ▼ パスワード ••••••                                                    |                                              | <pre>#### ####<br/>## # ######<br/>## # Add<br/>## #<br/>## #</pre> |
| <pre>{} mno_navigator {} manifest.json imy-page.css c/&gt; my-page.html c/&gt; my-page_navi c/&gt; quiz_home.html imposes imposes</pre> | ビルドを開始する                                                                            | 作成したエイリア<br>ワードを入力して<br>る」ボタンを押し<br>パッケージタイプ | スを選択し、パス<br>「ビルドを開始す<br>ます。<br>が「APK」に切り替                           |
| Js toolbar.js                                                                                                    | <ul> <li>         ・デバッガー         C プレビューログ         ・         ・         ・</li></ul>  | わっている事をご                                     | 確認ください。                                                             |
| .monacaignore                                                                                                    | プレビューサーバーをボート8080で実行しています Advance会員限定WEBセミナー                                        |                                              |                                                                     |
| <pre>{} build.json</pre>                                                                                                    | the open option to false)                                                           |                                              | <b>ホーム</b> 説明 ポリシー・                                                 |

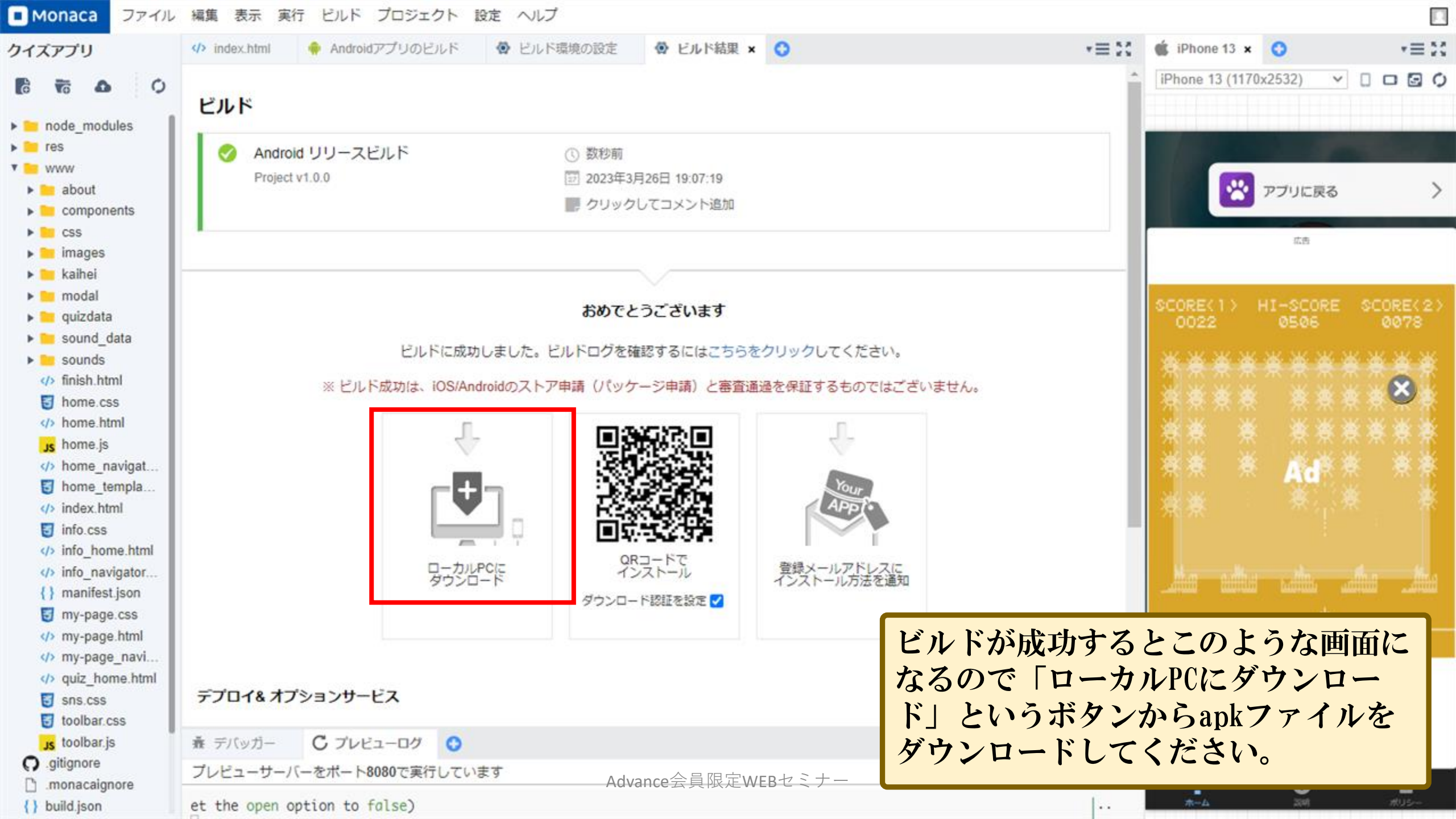

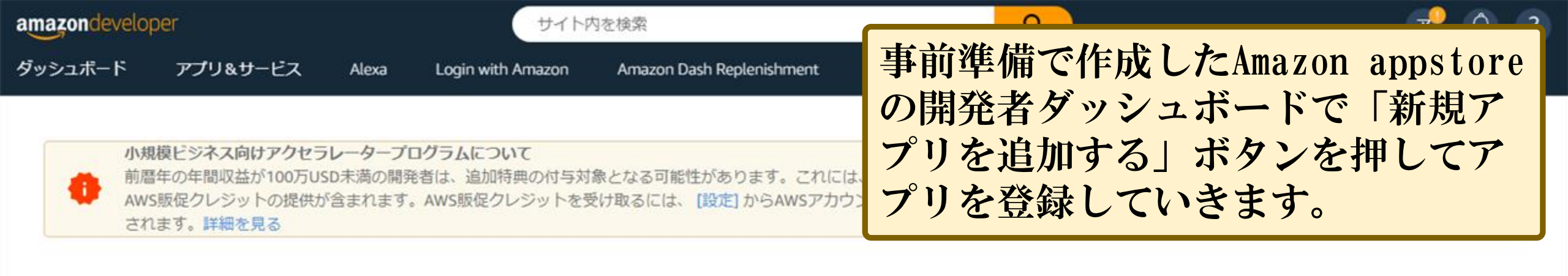

### amazon alexa

Alexa (Amazonの音声サービス、Amazon Echoの頭脳)のた めの開発をしよう

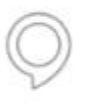

Alexa Skills Kit

セルフサービスAPI、ツール、資料、コードサン ブルを提供しています。Alexaスキルを簡単に開 発できます

Alexa Voice Service Alexa搭載製品の構築と管理

#### amazon appstore

Amazonアプリストアで、アプリやゲームを公開しよう

アプリー覧 すべてのアプリの一覧を見る

レポート アプリのパフォーマンスやダウンロードに関するレ ポートを見る

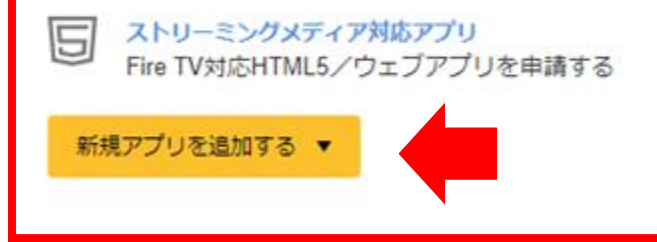

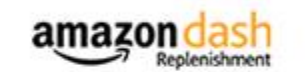

Dash Replenishment コンソール:既存のデバイスの管理や 新規デバイスの設定をしよう

デバイス一覧 すべてのデバイスの一覧を見る

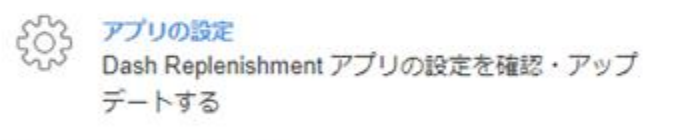

デバイスを作成する

#### amazon gameon

コンペティションやリーダーボードで、プレイヤーのエン ゲージメントを高めよう

#### amazon

Amazon開発慶振提生真限を必要的のサナビス

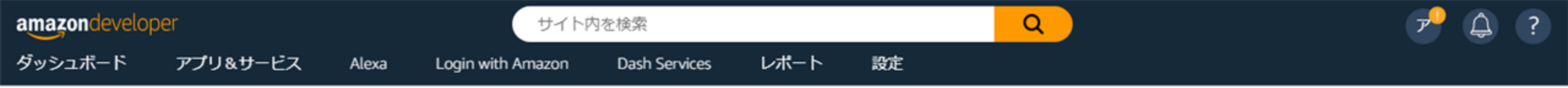

• Amazonアプリストアでは、現在、App Bundle形式でのアプリ申請を受け付けています。この形式を使用しても申請プロセスに変更はありません。

| アプリー覧 (0)           | 検索 | Q                                | 新規アプリを追加 🗸 |
|---------------------|----|----------------------------------|------------|
|                     |    |                                  | Android    |
| <ul> <li></li></ul> |    | モバイルウェブ<br><del>ンがメニューに表示さ</del> |            |

Amazonアプリストアにあなたのアプリを公開しよう。

a

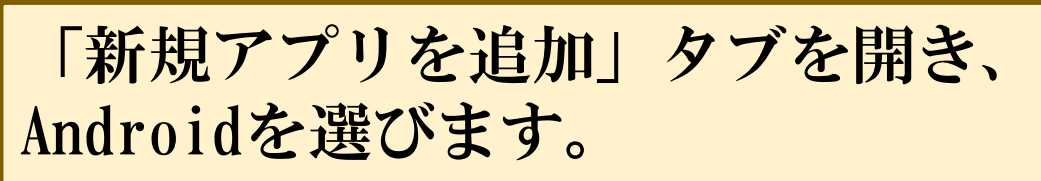

Advance会員限定WEB也

| amazondeveloper                        | サイト内を検索                                 | Q 🥜 🖓 🤇               |
|----------------------------------------|-----------------------------------------|-----------------------|
| ダッシュポード アプリ&サービス Alexa                 | Login with Amazon Dash Services レポート 設定 | アプリの申請画面で各項目を埋        |
| 新規アプリの申請                               |                                         | めていきます。               |
| アプリタイトル                                | アドバンスアプリサロンの漢字クイズ                       | 今回は簡単なクイズなので、タ        |
| アプリSKU ⑦<br>(任期)                       | 最大入力文字数:150                             | イトル、カテゴリー、サブカテ        |
| アプリのカテゴリー ⑦                            | <i>У</i> -Д 🗸                           | ゴリー、機能、デフォルトサ         |
| サブカデゴリー<br>(任意)                        | 18 ~                                    | ホート情報を使用するにナエックをよれました |
| カテゴリーの絞り込み<br>これにより、アブリケーションの検索性が向上します |                                         | クを入れよした。              |
| ゲームアプリ機能 -                             |                                         | 元」したら「休存」を押して次        |
| □ インディーズ □ ウィジェット                      | 図 カジュアル □ マルチプレイ □ ライブ窒粉                | に進みます。                |
| アプリの表示場所:                              |                                         |                       |
| カデゴリー<br>ゲーム > 語                       | カテゴリーの絞り込み<br>ゲームアプリ機能 - カジュアル          |                       |
| カスタマーサポート連絡先                           |                                         | ■ デフォルトのサポート情報を使用する   |
|                                        |                                         |                       |
| カスタマーサポート用Eメールアドレス                     | advance.app.salon@gmail.com             |                       |
| カスタマーサポート用電話番号 (任意)                    |                                         |                       |
| カスタマーサポート用ウェブサイト<br>(任意)               |                                         |                       |

40

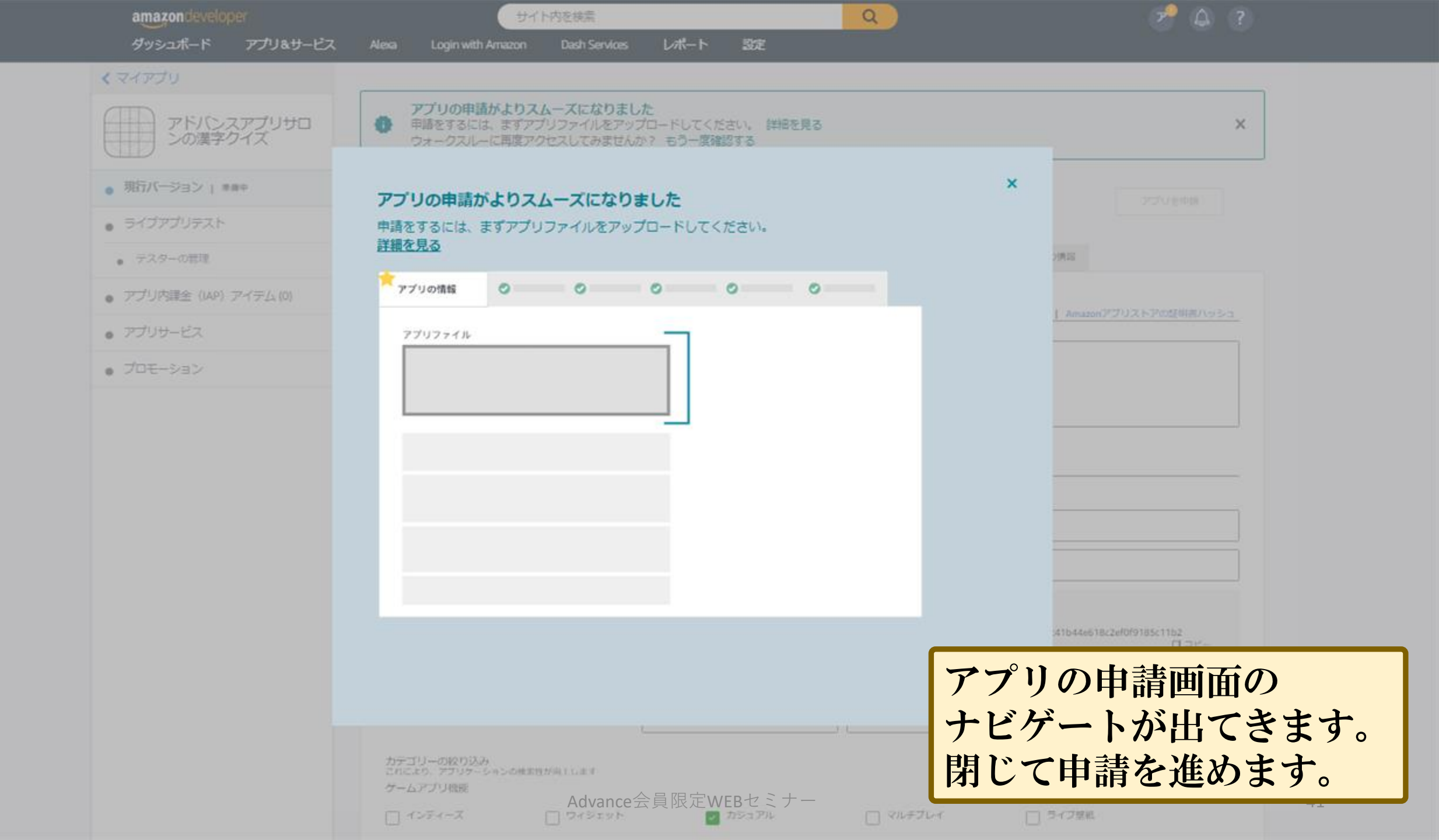

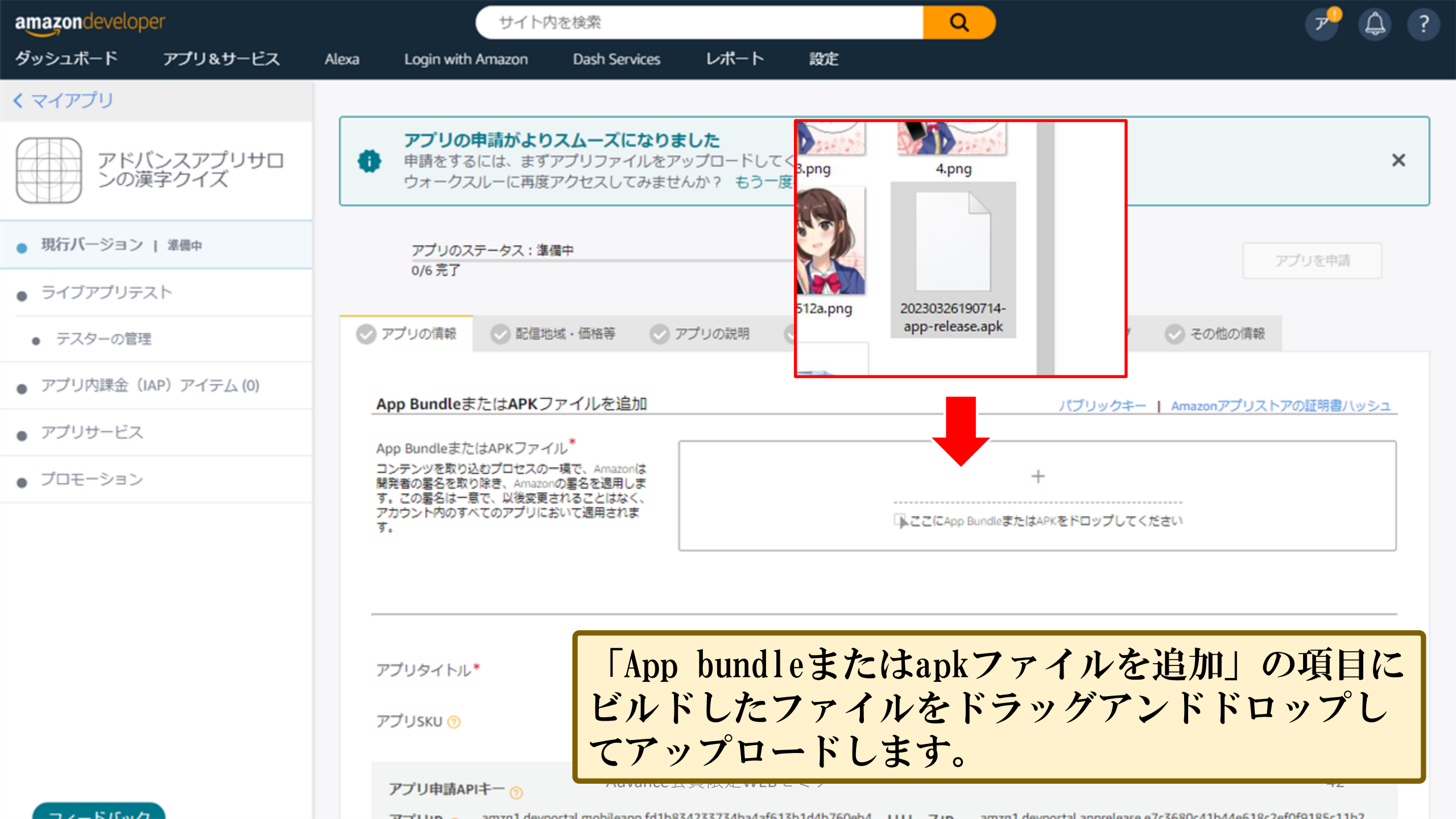

| amazondeveloper                   | サイト内を検索                                                                                                    | Q 7º 🗘 ?                                                                                                    |
|-----------------------------------|----------------------------------------------------------------------------------------------------|----------------------------------------------------------------------------------------------------|
| ダッシュボード アプリ&サービス                  | Alexa Login with Amazon Dash Services                                                                         | アップロードに成功すると「アップロー                                                                                                    |
| くマイアプリ                            |                                                                                                    | 「ノノロートに成功すると「ノノノロードキカセファイル」の百日にファイルタ                                                                                                    |
| アドバンスアプリサロ                        | アプリのステータス:準備中                                                                                                 | 「これにノノイル」の項目にノノイル名 が表示されます。                                                                                                    |
| JUNEFUTX                          | 0/0721                                                                                                    | DRMの適用をamazonに許可しますか?の部                                                                                                    |
| <ul> <li>現行バージョン   準備中</li> </ul> | ◇ アプリの情報 ◇ 配信地域・価格等 ◇ 二                                                                                       | <sup>ブッの</sup> 分を「はい」に設定します。                                                                                                    |
| <ul> <li>ライブアプリテスト</li> </ul>     | App RundloまたけAPKファイルを追加                                                                                       |                                                                                                    |
| <ul> <li>テスターの管理</li> </ul>       |                                                                                                    | バブリックキー Amazonアブリストアの証明書バッシュ                                                                                                    |
| ● アプリ内課金(IAP)アイテム (0)             | App BundleようにはAPKノアイル<br>コンテンツを取り込むプロセスの一環で、Amazonは<br>開発者の署名を取り除き、Amazonの署名を適用しま<br>す。この署名は一音で、以後変更されることはなく、 | +                                                                                                    |
| <ul> <li>アプリサービス</li> </ul>       | アカウント内のすべてのアプリにおいて適用されます。                                                                                     | □▲ここにApp BundleまたはAPKをドロップしてください                                                                                                    |
| ● プロモーション                         | マップロードされたファイル (1)                                                                                             |                                                                                                    |
|                                   | 上で居き換えた、またはアップロードしたアプリファイル                                                                                    | こ適切なDRMを選択してください。                                                                                                    |
|                                   | APK1                                                                                                    | 20230326190714-app-release.apk じょうしょう マンコー サポート対象デバイスの 2 編 ① マニフェス マンコー サポート対象デバイスの 2 編 ① マニフェス マンコー サポート対象 デバイスの 1 年 の 1 年 |
|                                   |                                                                                                    | ド:100000 数:56+ 集 ト APKを置換                                                                                                    |
|                                   |                                                                                                    | このアプリファイルは、DRMが統合されていない旧バージョンのSDKを使用しています。以下でDRMの  A 設定を選択してください。コードにDRMのサポートを追加するには、Appstore SDK(現状リソースは英語のみ)を使用します。                                                                                                    |
|                                   | APK1へのDRMの適用をAmazon<br>に許可しますか?*                                                                              | はい いいえ 43                                                                                                    |

コマードバック

#### くマイアプリ

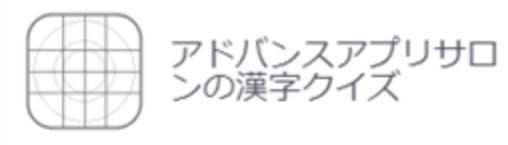

- 現行バージョン | 準備中
- ライブアプリテスト
- テスターの管理
- アプリ内課金(IAP)アイテム (0)
- アプリサービス
- プロモーション

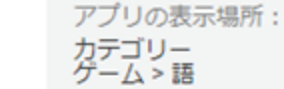

カテゴリーの絞り込み ゲームアプリ機能 - カジュアル

#### カスタマーサポート連絡先

| カスタマーサポート用Eメールアドレス* | advance.app.salon@gmail.com |
|---------------------|-----------------------------|
| カスタマーサポート用電話番号      | 電話番号を入力                     |
| カスタマーサポート用ウェブサイト    | ウェブサイトを入力                   |

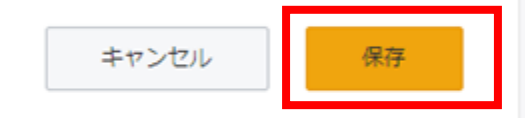

✓ デフォルトのサポート情報を使用する

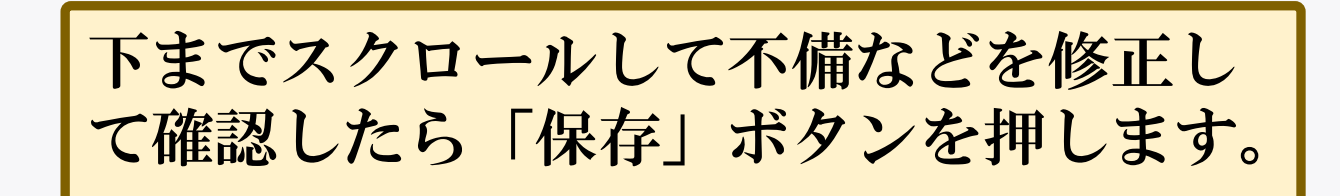

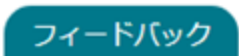

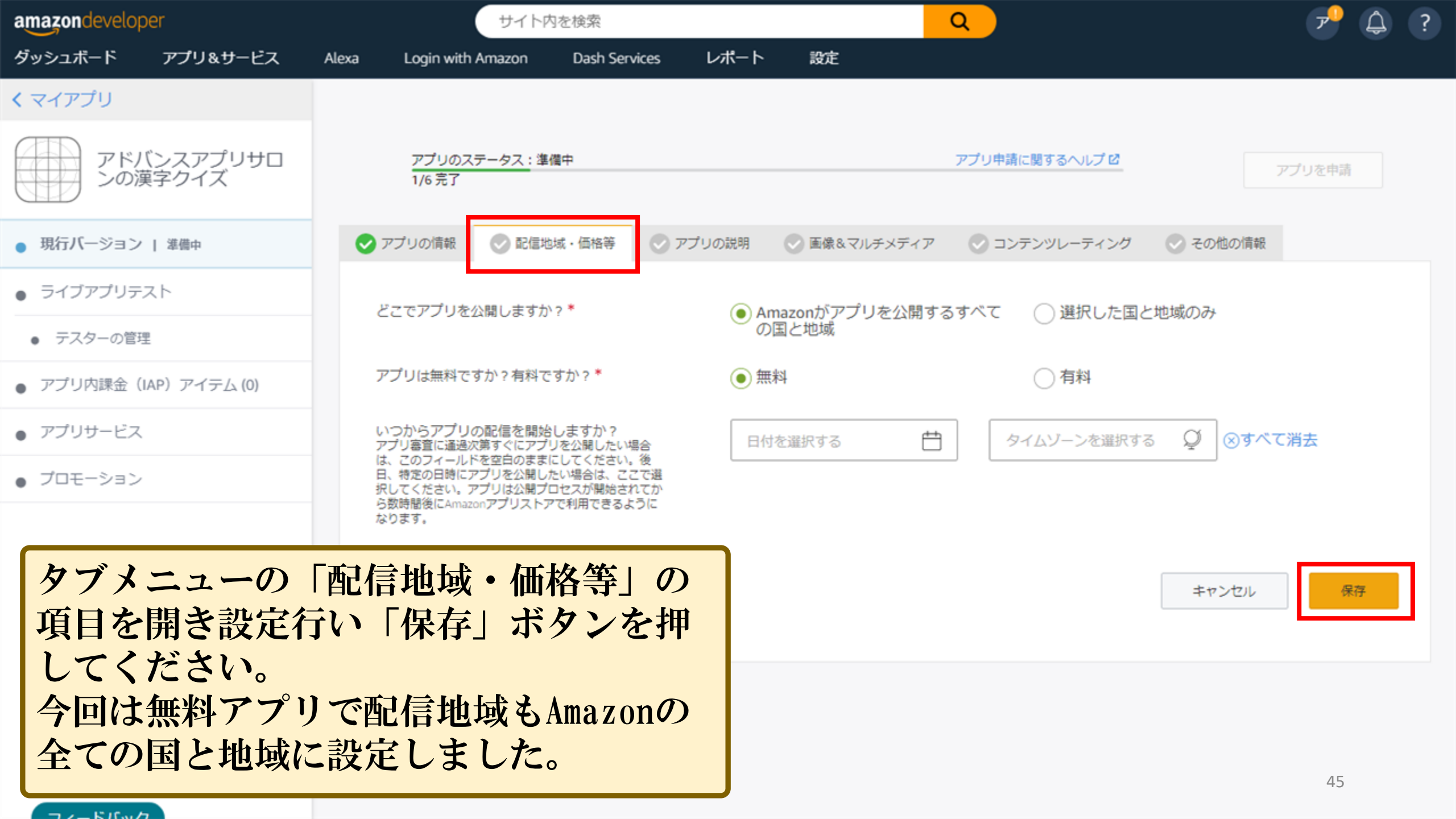

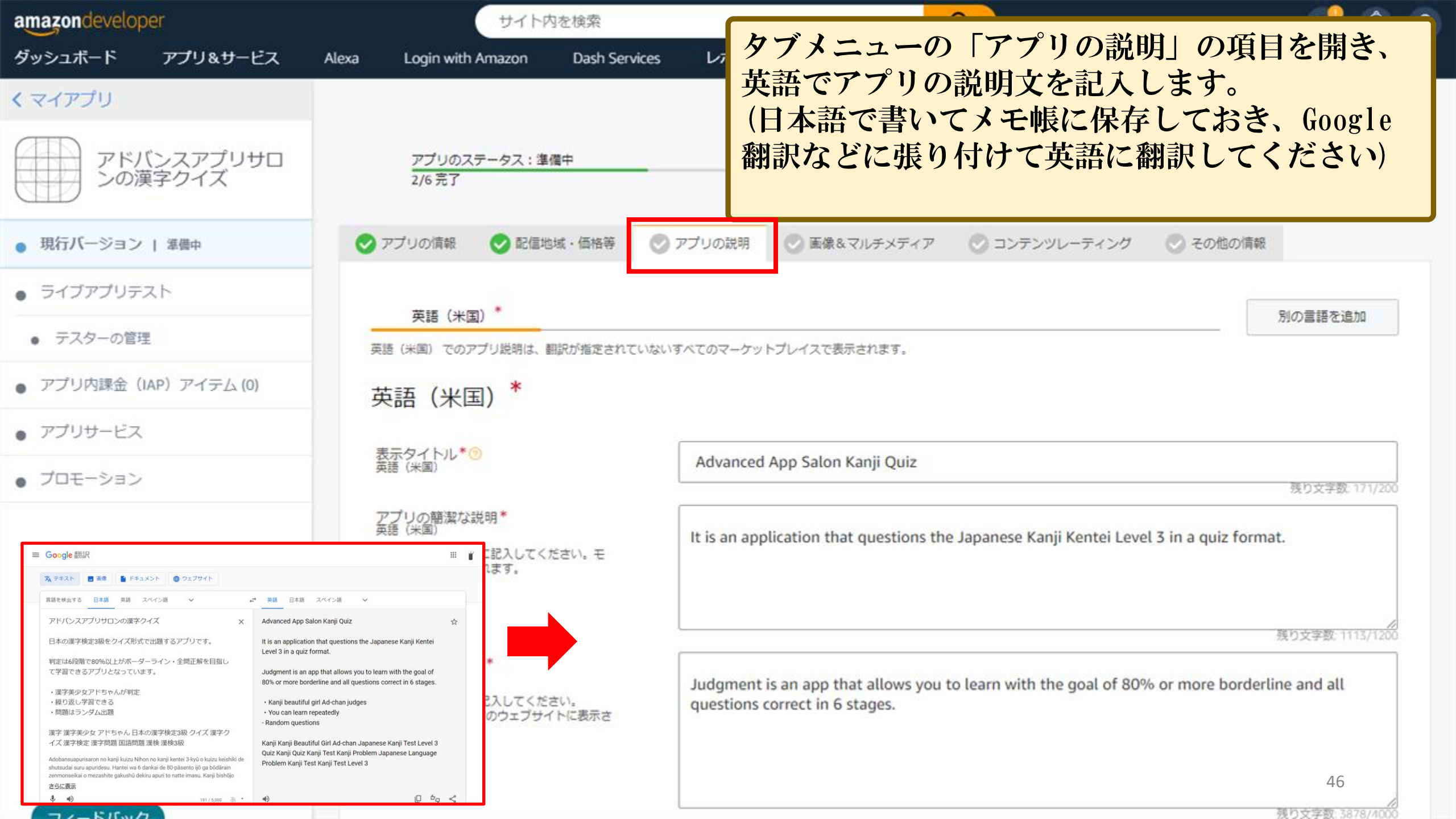

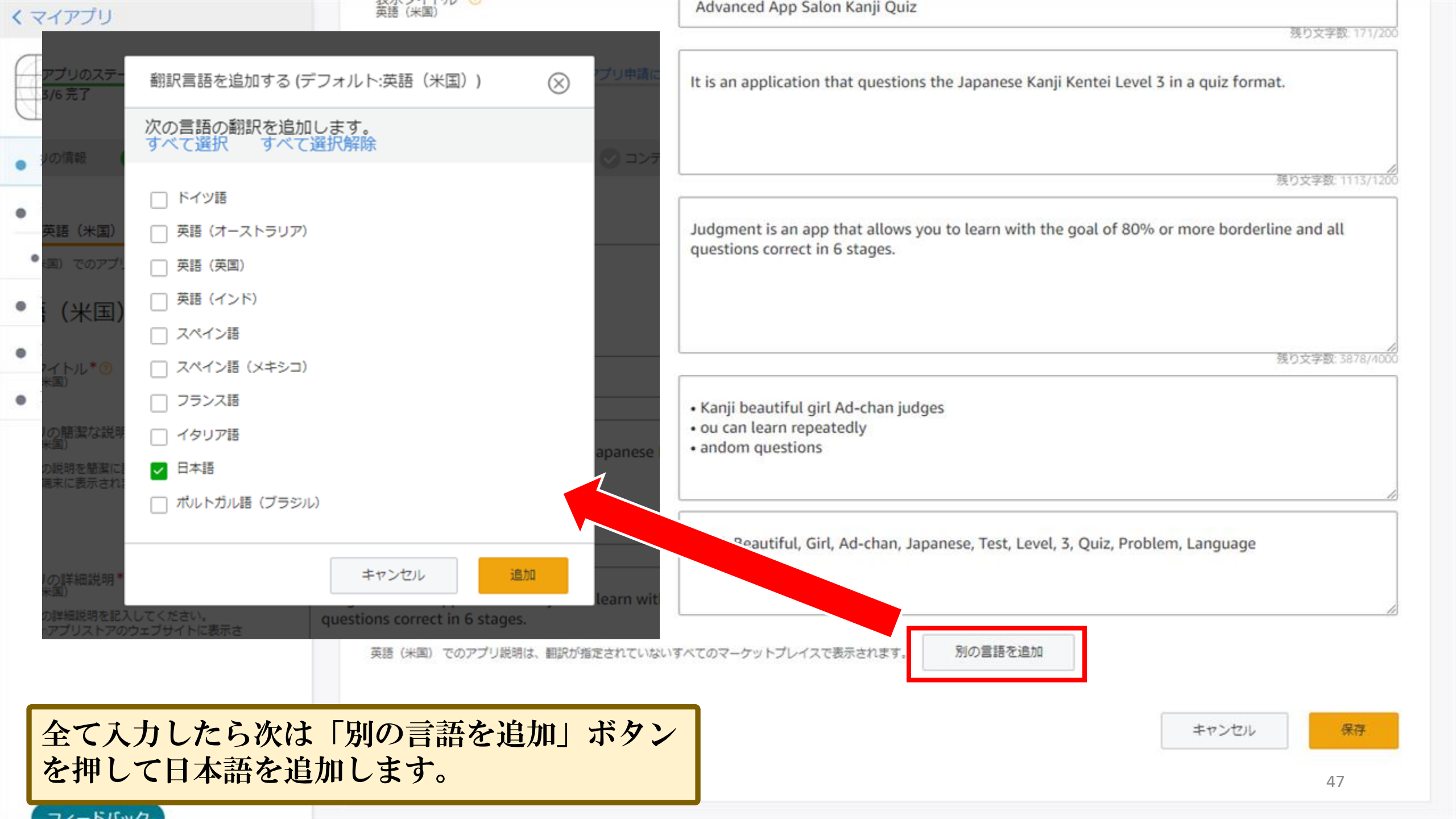

| くマイアプリ                                 | 英語(米国)*    日本語                                                                                                    |                                                      | 別の言語を追加              |  |
|----------------------------------------|----------------------------------------------------------------------------------------------------|------------------------------------------------------|----------------------|--|
| アドバンスアプリサロ<br>ンの漢字クイズ                  | 日本語 🛛 🛞 翻訳を削除                                                                                                    |                                                      |                      |  |
| <ul> <li>現行バージョン   準備中</li> </ul>      | 表示タイトル <sup>*</sup> ⑦<br><sub>日本語</sub>                                                                                                    | アドバンスアプリサロンの漢字クイズ                                    | 残り文字数: 183/200       |  |
| <ul> <li>ライブアプリテスト</li> </ul>          | 表示タイトル (ふりがな)<br>日本語                                                                                                    | あどばんすあぶりさろんのかんじくいず                                   |                      |  |
| <ul> <li>テスターの管理</li> </ul>            |                                                                                                    |                                                      | 残り文字数: 182/200       |  |
| <ul> <li>アプリ内課金(IAP)アイテム(0)</li> </ul> | アノリの 棚 潔 な 説 明 <sup>●</sup><br>日本語<br>アプリの説明を簡潔に記入してください。モ<br>バイル 端まに表示されます。                                                                 | 日本の漢字検定3級をクイズ形式で出題するアプリです。                           |                      |  |
| <ul> <li>アプリサービス</li> </ul>            |                                                                                                    |                                                      |                      |  |
| • プロモーション                              |                                                                                                    |                                                      | 残り文字数: 374/400       |  |
|                                        | アブリの詳細説明<br>日本語<br>アプリの詳細説明を記入してください。<br>Amazonアプリストアのウェブサイトに表示さ<br>れます。                                                                     | 判定は6段階で80%以上がボーダーライン・全問正解を目指して学習できるアフ<br>す。          | <sup>f</sup> リとなっていま |  |
|                                        |                                                                                                    |                                                      | 残り文字数: 1154/1200     |  |
| 翻訳前の日本語文章で                             | アプリの特徴(箇条書き)<br>日本語<br>アプリの主な特徴を箇条書きで入力します。<br>最大10個まで特徴を記入できます。1項目につ<br>き1つの特徴を挙げてください。これらの項目<br>は、箇条書きの書式にてAmazonアプリストア<br>のウェブサイトに表示されます。 | ・漢字美少女アドちゃんが判定<br>・繰り返し学習できる<br>・題はランダム出題            | 11                   |  |
| 全ての項目を記入していきます。                        | キーワード<br>日本語<br>アプリを見つけやすくするための検索キーワ<br>ードを記入してください。キーワードを区切<br>る際は、コンマやスペースをを使用します。                                                         | 漢字,漢字美少女,アドちゃん,日本の漢字検定3級,クイズ,漢字クイズ,漢字検定<br>題,漢検,漢検3級 | 2, 漢字問題, 国語問<br>48   |  |

|             | < 7777J                       | 🔿 アブリの情報 🔹 配信地域・価格等 💽 アブ                                                                  | リの説明                                                       |                           |
|-------------|-------------------------------|-------------------------------------------------------------------------------------------|------------------------------------------------------------|---------------------------|
|             | アドバンスアプリサロ<br>ンの漢字クイズ         | 英語 (米国) * 日本語                                                                             |                                                            | 別の言語を追加                   |
|             | ● 現行パージョン   #備中               | 日本語 ② 翻訳を削除                                                                               |                                                            |                           |
|             | <ul> <li>ライブアプリテスト</li> </ul> | 表示タイトル*⑦                                                                                  | アドバンスアプリサロンの漢字クイズ                                          |                           |
|             | <ul> <li>テスターの管理</li> </ul>   | 日本                                                                                        |                                                            | 残り文字数: 183/200            |
|             | ● アプリ内課金(IAP)アイテム (0)         | 表示タイトル (ふりがな)<br>日本語                                                                      | あどばんすあぶりさろんのかんじくいず                                         |                           |
|             | <ul> <li>アプリサービス</li> </ul>   | アプリの簡潔な説明*<br>日本語                                                                         | ロナの漢字検索2個をカノブ形式で山豚ナスマプリスオ                                  | 残り又子数: 182/200            |
|             | <ul> <li>プロモーション</li> </ul>   | アプリの説明を簡潔に記入してください。モバイル<br>端末に表示されます。                                                     | ロネの漢子快走3級をクイス形式で再選りるアプリです。                                 |                           |
|             |                               | アプリの詳細説明<br>日本語<br>アプリの詳細説明を記入してください。Amazonア<br>プリストアのウェブサイトに表示されます。                      | 判定は6段階で80%以上がボーダーライン・全間正解を目指して学習できるアプリとな                   | 残り文字数: 374/400<br>たっています。 |
|             |                               | アプリの特徴(菌条書き)<br>日本語<br>アプリの主な特徴を納条書きで入力します。最大10                                           | <ul> <li>漢字美少女アドちゃんが判定</li> <li>幾わばし業際できる</li> </ul>       | 残り文字数: 1154/1200          |
| 利言はい        | の日本語士音で会て                     | 値まで特徴を起えてきます。1項目につき1つの特徴<br>を挙げてください。これらの項目は、簡楽書きの書<br>式にてAmazonアプリストアのウェブサイトに表示<br>されます。 | ・題はランダム出題                                                  |                           |
| の項目         | の日本品文早で主てを記入していきます。           | ギーワード<br>日本語<br>アブリを見つけやすくするための検索キーワードを<br>ど入してください。キーワードを区切る際は、コン<br>マやスペースをを使用します。      | 漢字, 漢字美少女, アドちゃん, 日本の漢字検定3級, クイズ, 漢字クイズ, 漢字検定, 漢字間<br>漢検3級 | 問題, 国語問題, 漢検,             |
| 文章の<br>字」 ボ | 再確認をして「保<br>タンをします。           | (語(米国) でのアブリ説明は、翻訳が描定されていないすべて                                                            | このマーケットプレイスで表示されます。 別の言語を追加                                |                           |
|             |                               |                                                                                           | キャンセ                                                       | ごル 保存                     |

g

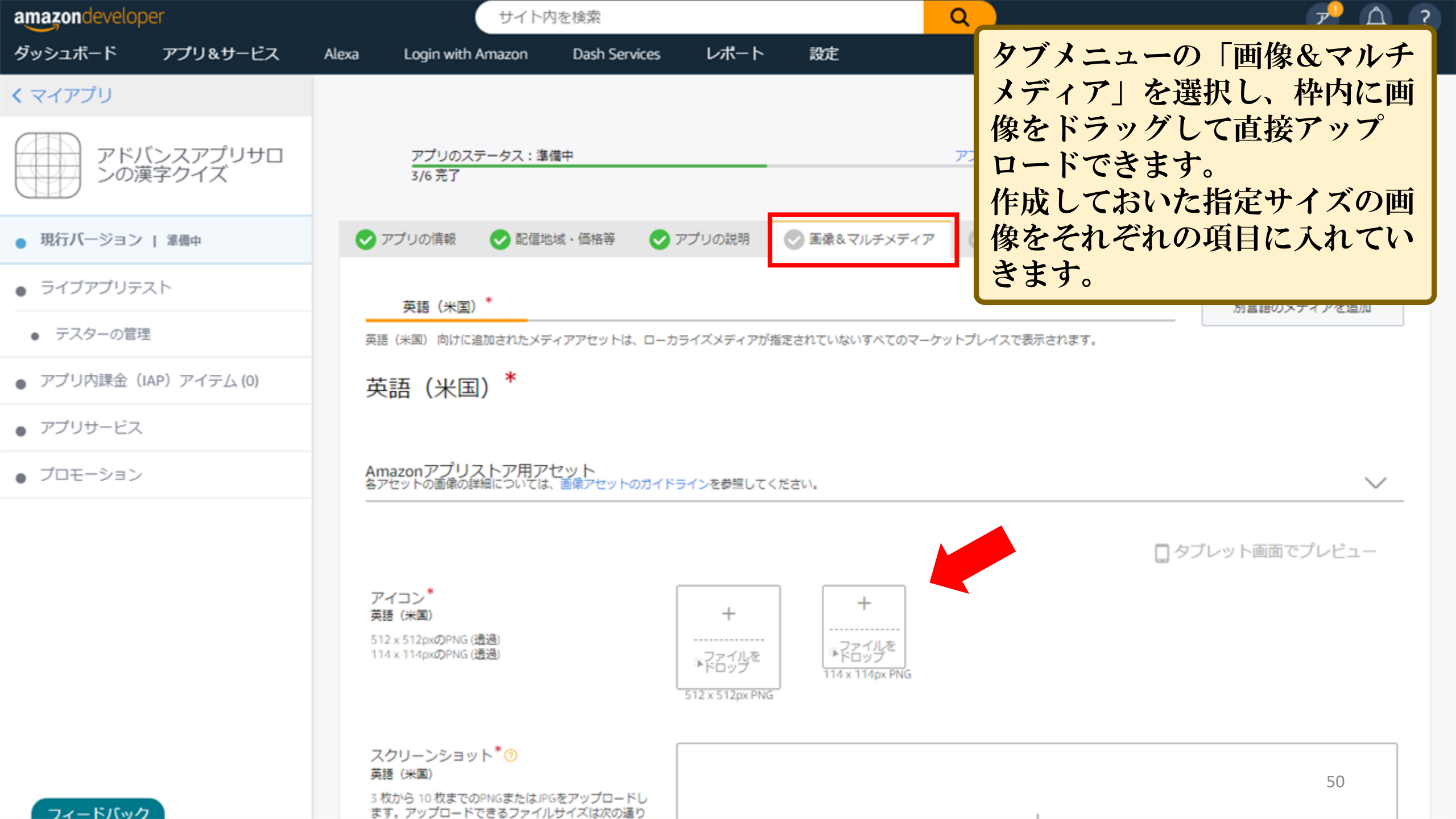

#### くマイアプリ

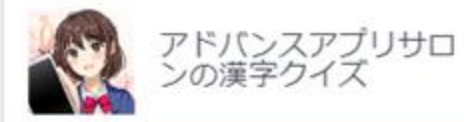

- 現行バージョン | 準備中
- ライブアプリテスト
- テスターの管理
- アプリ内課金(IAP)アイテム(0)
- アプリサービス
- プロモーション

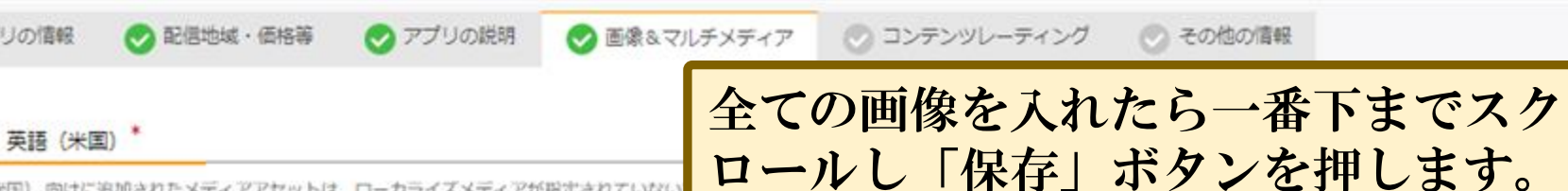

英語(米国)向けに追加されたメディアアセットは、ローカライズメディアが指定されていない

英語(米国)\*

🕐 アプリの情報

Amazonアプリストア用アセット 各アセットの斎像の詳細については、斎像アセットのガイドラインを参照してください。

アイコン\* 英語 (米国) 512 x 512pxのPNG (透調) 114 x 114pxのPNG (透過)

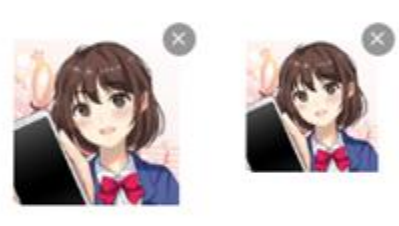

スクリーンショット\*③ 英語(米国)

3 枚から 10 枚までのPNGまたはJPGをアップロードしま す。アップロードできるファイルサイズは次の通りです。 800 x 480px, 1024 x 600px, 1280 x 720px, 1280 x 800px, 1920 x 1080px, 1920 x 1200px, 2560 x 1600px (縦長・横長どちらも可)

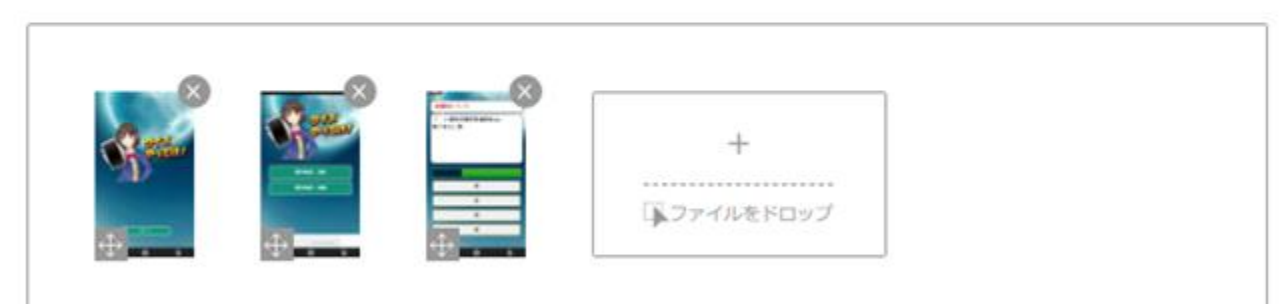

#### (※) すべてを消去

V

□ タブレット画面でプレビュー

プロモーション画像 ① 英語(米国) 1024 x 500px (構長のみ)のPNGまたはJPG

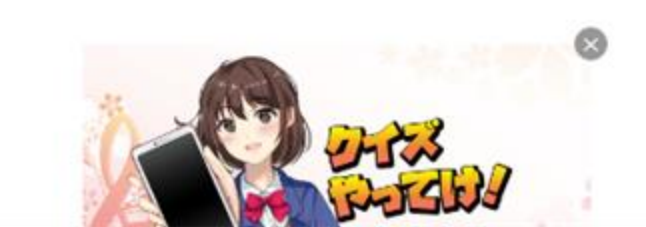

| amazondevelop                 | er              | (                                  | サイト内を検索                        |                           |                      | Q                    | ☞ 🗘 ?       |
|-------------------------------|-----------------|------------------------------------|--------------------------------|---------------------------|----------------------|----------------------|-------------|
| ダッシュボード                       | アプリ&サービス        | Alexa Login with                   | Amazon Dash Servi              | ices レポート                 | 設定                   |                      |             |
| くマイアプリ                        |                 |                                    |                                |                           |                      |                      |             |
| アドル<br>ンの薄                    | ンスアプリサロ<br>諄クイズ | アプリのス<br>4/6 完了                    | テータス:準備中                       |                           |                      | アプリ申請に関するヘルプロ        | アプリを申請      |
| <ul> <li>現行バージョン</li> </ul>   | 準備中             | ✓ アプリの情報                           | ✔ 配信地域・価格等                     | 🕑 アプリの説明                  | ✓ 画像&マルチメデ・          | ィア 💿 コンテンツレーティング     | ♂ その他の情報    |
| <ul> <li>ライブアプリテン</li> </ul>  | スト              | コンテンツ                              | ルーティング                         |                           |                      |                      |             |
| <ul> <li>テスターの管理</li> </ul>   | 2               | 登: 定期的に生じ、<br>中程度: 一度または           | アプリ全体の目的や意図とい<br>稀にのみ生じ、アプリ全体の | いった根幹の部<br>り目的や意図/<br>た根朝 | 5場合。<br>Pの部分に関わるものでは | ない場合。                |             |
| <ul> <li>アプリ内課金 (I</li> </ul> | AP) アイテム (0)    | アプリの内容に                            | 関するレーティング                      | なし                        | 中程度                  | 強                    |             |
| <ul> <li>アプリサービス</li> </ul>   |                 | 1. 暴力描写 <sup>*</sup><br>リアルな暴力描写   |                                | ۲                         | $\bigcirc$           | $\bigcirc$           |             |
| • ブロモーション                     |                 | 2 漫画的か見力描                          | · <b>·</b> ·                   |                           | $\bigcirc$           |                      |             |
|                               |                 | 2. 漫画的またはファング                      | ■ <del>→</del><br>タジー調の暴力描写    | U                         | 0                    |                      |             |
|                               |                 | 3. 薬物 <sup>*</sup><br>アルコール、タバコ、   | 、または薬物使用に関する内容                 | ۲                         | $\bigcirc$           | $\bigcirc$           |             |
|                               |                 | 4. ヌード <sup>*</sup><br>ヌード描写       |                                | ۲                         | 0                    | タブメニューの「<br>ティング」を選択 | コンテンツレー     |
|                               |                 | 5. 性的描写 <sup>*</sup><br>性的もしくは性的なP | 内容を暗示するコンテンツ                   | ۲                         | $\circ$              | の内容に大まかに<br>チェックしていき | 当てはまる項目をます。 |
|                               |                 | 6. 不寛容 <sup>*</sup><br>人種、信条、文化、3  | 宗教に対するあらゆる非難                   | ۲                         | $\bigcirc$           | 0                    | JL          |

| くマイアプリ                                       | 8. アカデミック*<br>このアプリは、教育を目的として作られています。                             | ● いいえ                                                | (tti                                 |                                                                                                    |
|----------------------------------------------|-------------------------------------------------------------------|------------------------------------------------------|--------------------------------------|----------------------------------------------------------------------------------------------------|
| アドバンスアプリサロ ンの漢字クイズ                           | 関連情報                                                              |                                                      |                                      |                                                                                                    |
| <ul> <li>現行バージョン   準備中</li> </ul>            | 1. アプリの対象ユーザー*                                                    | □ 0~12歳                                              | アプリの対象<br>求められます<br>れらの年齢期<br>て広告を配任 | 教ユーザーにこれらの年齢層が含まれる場合は、子ども向けアプリに関するポリシーに準拠することが<br>す。Amazon AdvertisingプログラムまたはAmazonアソシエイト・プログラムを利用している場合、こ<br>巻を選択することで、子どもであることが明らかなユーザーや、アプリの子ども向けコンテンツに対し<br>見しないことを等約したことになります。 |
| <ul> <li>ライブアプリテスト</li> </ul>                |                                                                   | <ul> <li>✓ 15~15/k</li> <li>✓ 16~17歳</li> </ul>      |                                      |                                                                                                    |
| <ul> <li>テスターの管理</li> </ul>                  |                                                                   | ▶ 18歲以上                                              |                                      | 子供向けのアプリには別途アンケートが<br>  必要になります。                                                                                                    |
| ● アプリ内課金(IAP)アイテム (0)                        | 2. アプリ内でアカウントの作成や個人情報の収                                           | • いいえ                                                | (はい                                  | 広告を表示する 「けい」を選びます                                                                                                    |
| <ul> <li>アブリサービス</li> <li>プロエーション</li> </ul> | 集を行っていますか?*                                                       |                                                      |                                      |                                                                                                    |
|                                              | 3. 広告を使用していますか?*                                                  | ○ いいえ                                                | (tr)                                 | フライバシーホリシーURLは自分のフロ<br>グなどにプライバシーポリシーひな形を                                                                                                    |
|                                              | 4. ギャンブル・賭博を促す内容はありますか?*                                          | <ul><li>・・・・・・・・・・・・・・・・・・・・・・・・・・・・・・・・・・</li></ul> | ) (tl)                               | コピーして貼り付けて公開してください。<br>そのURLを下のURL部分に貼り付けます。                                                                                                    |
|                                              | 5. 位置情報を特定・使用するサービスを使用していますか?*                                    | ● いいえ                                                | (tt)                                 | プライバシーポリシーひな形などはGoogle検索で出<br>てくると思います。                                                                                                    |
|                                              | <ol> <li>ユーザーが作成するコンテンツや、ユーザー<br/>同士のコミュニケーションはありますか?*</li> </ol> | ● いいえ                                                | ) (tu                                | 設定を完了し「保存」ボタンを押します。                                                                                                    |
|                                              | プライバシーポリシーに関するURL<br>アプリが個人情報を収集する場合、必須とな<br>ります。                 | http://suppo                                         | ort@apps.com/p                       | rivacy-policy<br>義内安定数-212/250                                                                                                    |
|                                              |                                                                   |                                                      |                                      | キャンセル 保存                                                                                                    |

| amazondevelop               | ber               |                                                                                                    | サイト内を検索                                                                                                    |              |                | Q                                                        |              | ም ር                                                                | <u>}</u> ?   |
|-----------------------------|-------------------|----------------------------------------------------------------------------------------------------|----------------------------------------------------------------------------------------------------|--------------|----------------|----------------------------------------------------------|--------------|--------------------------------------------------------------------|--------------|
| ダッシュボード                     | アプリ&サービス          | Alexa Login with                                                                                                    | Amazon Dash Servi                                                                                                    | ices レポート    | 設定             |                                                          |              |                                                                    |              |
| くマイアプリ                      |                   |                                                                                                    |                                                                                                    |              |                |                                                          |              |                                                                    |              |
| <b>マドノ</b><br>ンの道           | (ンスアプリサロ<br>漢字クイズ | アプリのス<br>5/6 完了                                                                                                    | テータス : 準備中                                                                                                    |              |                | アプリ申<br>請に関するヘルフ                                         | 70           | アプリを申請                                                             |              |
| <ul> <li>現行バージョン</li> </ul> | 準備中               | ✓ アプリの情報                                                                                                    | ✔ 配信地域・価格等                                                                                                    | 🕑 アプリの説明     | 🕑 画像&マルチメディア   | 7 マンテンツレーティンシンシーティンシンシンシンシンシンシンシンシンシンシンシンシンシンシンシンシンシンシンシ | ィング 📀 その他    | の情報                                                                |              |
| <ul> <li>ライブアプリテ</li> </ul> | スト                | その他詳細を                                                                                                    | 追加する                                                                                                    |              |                |                                                          |              |                                                                    | _            |
| <ul> <li>テスターの管理</li> </ul> | 8                 | サポート言語*                                                                                                    |                                                                                                    | □ アラビア語      | 中国語            | □ コーンウォール語                                               | チェコ語         | □ オランダ語                                                            |              |
| <ul> <li>アプリ内課金(</li> </ul> | IAP) アイテム (0)     |                                                                                                    |                                                                                                    |              | フランス語          | □ ドイツ語                                                   | □ ギリシャ語      | □ ヘブライ語                                                            |              |
| <ul> <li>アプリサービス</li> </ul> |                   |                                                                                                    |                                                                                                    | □ ビンティー語     | □ オタリア語        | <ul> <li>□ ○ ○ ア語</li> </ul>                             | □ スペイン語      | <ul> <li>         第4時     </li> <li>         タガログ語     </li> </ul> |              |
| • プロモーション                   |                   |                                                                                                    |                                                                                                    | □ ベトナム語      | _              |                                                          | _            |                                                                    |              |
|                             |                   | <ul> <li>サービス向上の</li> <li>Amazonアプリン<br/>ビルドにどれく<br/>か?</li> <li>人日単位で記入して<br/>ば、アプリをビルレ<br/>ノテスターが5日間<br/>3×5 = 15人日とな</li> <li>Amazonアプリン<br/>いてお聞かせく<br/>(1 - 非常に不満、</li> </ul> | Oためにお聞かせください<br>ストア向けのアプリの移植や<br>らいの工数を費やしました<br>てください。たとえ<br>ドするのに3人の開発者<br>作業した場合、工数は<br>ります。 ストアへのアプリの移植につ<br>ださい。<br>5 - 非常に満足) | e<br>値を日数で入れ | bしてください<br>〇 2 | 7ブメニュー<br>選択し、サポ                                         | の「その<br>ート言語 | 他の情報」<br>を選択しま <sup>、</sup>                                        | ]<br>を<br>す。 |
| THE RIGHT                   |                   | アプリの移植に                                                                                                    | ついて、改善して欲しいこと                                                                                                    |              |                |                                                          |              |                                                                    | 1            |

| くマイアプリ                            | Amazonアプリフトア向けのアプリの移植や                                                                                         |                                                                                                    |                                                                                                    |
|-----------------------------------|----------------------------------------------------------------------------------------------------|----------------------------------------------------------------------------------------------------|----------------------------------------------------------------------------------------------------|
| マドバンスアプリサロ<br>ンの漢字クイズ             | ビルドにどれくらいの工数を費やしました<br>か?<br>人日単位で記入してください。たとえ<br>ば、アプリをビルドするのに3人の開発者<br>/テスターが5日間作業した場合、工数は<br>3×5=15人日となります。 | 値を日数で入力してください                                                                                                    | アンケートに回答したり規約やコン<br>プライアンス条項に同意して「保<br>存」ボタンを押します。                                                                                                    |
| <ul> <li>現行バージョン   準備中</li> </ul> | Amazonアプリストアへのアプリの移植につ                                                                                         | $\bigcirc 1 \qquad \bigcirc 2$                                                                                                    |                                                                                                    |
| <ul> <li>ライブアプリテスト</li> </ul>     | いてお聞かせください。<br>(1 - 非常に不満、5 - 非常に満足)                                                                           |                                                                                                    |                                                                                                    |
| <ul> <li>テスターの管理</li> </ul>       | アプリの移植について、改善して欲しいこと<br>はありますか?                                                                                | ご記入は75文字以内でお願いいた                                                                                                    | します。                                                                                                    |
| ● アプリ内課金(IAP)アイテム (0)             | できるだけ具体的にご記入ください。                                                                                              |                                                                                                    |                                                                                                    |
| <ul> <li>アプリサービス</li> </ul>       | テスト手順<br>必要に応じて、Amazonのテスティングチーム                                                                               |                                                                                                    |                                                                                                    |
| • プロモーション                         | にテスト手順をご教示ください。(例):ビデオ<br>ストリームをテストするために必要なログイ<br>ン情報、前回生じた問題の修正を説明する注                                         |                                                                                                    |                                                                                                    |
|                                   | 意書きなど)                                                                                                    |                                                                                                    | 最大文字数: 4000                                                                                                    |
|                                   | 海外販売に関するコンプライアンス*                                                                                              | ✓ 私は、我々がプログラムを<br>売することを許可している<br>出入を行う場合があることを<br>法律や規則を含め、輸出入(                                                                                                    | 展開しているすべての国や地域、またはAmazonがエンドユーザーに販<br>地域において、Amazonがライセンスや許諾を得ることなくアプリの輸<br>を保証します。また、暗号化技術を利用したソフトウェアに適用される<br>こ関わるすべての法律や規則に完全に則っていることを保証します。                                                                                                    |
|                                   | Amazon Maps Redirectionを利用する(米国向<br>け)                                                                         | ✓ AmazonデバイスはGoogle<br>Google Maps v1 APIと同様の<br>用することで、アプリからの<br>トできるため、コード変更を<br>できます。このリダイレク<br>スは、部分的にHERE North<br>Amazon Maps Redirectionを<br>Scheduleに準拠する必要がある | Maps APIをサポートしていません。ただし、Amazon Maps APIは、<br>Dインターフェイスを提供しています。Amazon Maps Redirectionを活<br>DGoogle Maps v1 API呼び出しを自動でAmazon Maps APIにリダイレク<br>を行うことなくシームレスなマップエクスペリエンスを提供することが<br>トはAmazonデバイスでのみ実行されます。Amazon Maps APIのサービ<br>America, LLCまたはHEREの関連会社によって提供されています。<br>と使用する際は、HEREのサービス利用規約を含む、Amazon Maps |
|                                   |                                                                                                    |                                                                                                    | キャンセル保存                                                                                                    |

TA FILMA

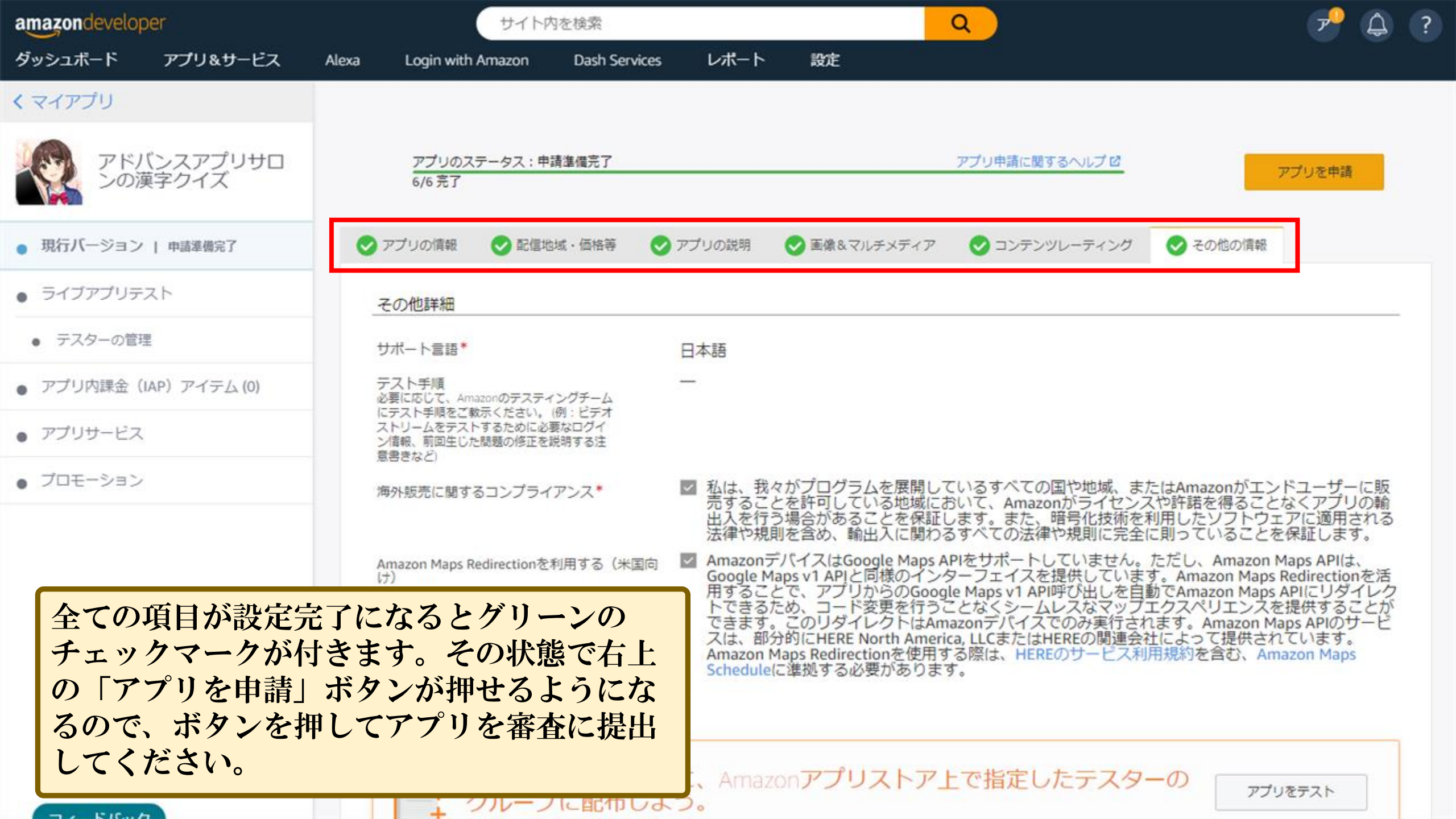

| amazondeveloper                    | サイト内を検索                                             | Q 🖓 🗘 ?                                           |
|------------------------------------|-----------------------------------------------------|---------------------------------------------------|
| ダッシュボード アプリ&サービス                   | Alexa Login with Amazon Dash Services I             | ポート 設定                                            |
| くマイアプリ                             |                                                     |                                                   |
| アドバンスアプリサロ<br>ンの漢字クイズ              | アプリの申請が完了しました<br>承認されたアプリは、05:00 PM PDT, 31 Mar 202 | 3までに公開される予定です。 💿                                  |
| <ul> <li>現行バージョン   申請完了</li> </ul> | アプリのステータス:申請完了<br>6/6 完了                            | アプリ申請に関するヘルプロアプリの申請をキャンセル                         |
| <ul> <li>ライブアプリテスト</li> </ul>      | ◇ アプリの情報 ◇ 配信地域・価格等 ◇ アプリ                           | D説明 <> 画像&マルチメディア <> コンテンツレーティング <> その他の情報 審査状況   |
| <ul> <li>テスターの管理</li> </ul>        |                                                     |                                                   |
| ● アプリ内課金(IAP)アイテム (0)              | 最新のアクティビティ                                          | 更新情報                                              |
| <ul> <li>アプリサービス</li> </ul>        | アプリの申請が正常に完了しました。申請日: 26320                         | 3. 現在ご対応が必要な新しい情報はありません。                          |
| • プロモーション                          |                                                     | 由まに出来ナフト「由まウマ」のまこだ山マモナ                            |
|                                    | 申請履歷                                                | 申請に成功すると「申請元」」の表示が出てさま                            |
|                                    | ✓ 04:30 午後 PDT<br>26 3 2023 アプリの申請に成功しまし            | す。ステータスの項目が申請完了になっている事<br>をご確認ください。               |
|                                    | ✓ 04:28 午後 PDT<br>26 3 2023 アプリの申請に成功しまし            | 表示では3日~5日ほどでライブになると記載され<br>ていますが審査完了までにはアプリによって前後 |
|                                    |                                                     | すると思います。                                          |
|                                    |                                                     | これでアプリの開発作業が完了しました。                               |
|                                    |                                                     | わ波れさよじした。                                         |

TA FIGUA

#### ■さいごに

ここまでお付き合いいただきありがとうございました。

一気にやると疲れたかもしれませんがここまで手順通り、簡単に省略されたマニュアルは他にはあり得ま せん。本来この何倍も時間と労力がかかる作業なので結果的にはプロの作業よりも完了は早いです。

ここまで準備できるとアプリの開発の方が早いのでどんどんアプリを作ってみてください。

この後は、この仕組みを利用して作ったサンプルアプリの紹介と、有料オンラインサロンで解説する カスタマイズされたアプリを少しだけ紹介します。

このマニュアルも今後配布予定となりますので今のうちに公式LINEにご登録を済ませておいてください。 最後までご視聴ありがとうございました。 59

### 【無料プレゼント配布中】

アドバンスアプリサロン公式LINEにご登録がまだの方は、 登録の上、プレゼントを受け取ってください。

本マニュアル・アプリの開発方法などで ご相談・ご質問などありましたら お気軽にメッセージ頂ければと思います。

最後までご覧いただきありがとうございます。

初心者でも1日で出来るアプリ開発